# BAB 4

## PERHITUNGAN DAN ANALISIS

### 4.1 Sampling Data

Pada tesis ini penulis mencoba mengetahui kapan saat yang tepat untuk memasuki pasar dan posisi apa yang perlu diambil berdasarkan kurva RSI(14) serta pengaruh volume dan variannya terhadap probabilitas sinyal jual dan sinyal beli pada indikator RSI. Analisis dilakukan terhadap data historis pergerakan harga pasangan mata uang GBPUSD dengan periode 5 menit (M5) dari tanggal 2 bulan Januari 2007 sampai dengan tanggal 31 bulan Desember 2007. Data tersebut memuat tanggal transaksi, jam transaksi, harga pembukaan, harga tertinggi, harga terendah, harga penutupan, dan volume transaksi. Setelah didapat harga RSI dengan periode 14 dan tingkat overbought 70 poin dan oversold sebesar 30 poin serta fixed stop loss sebesar 20 pip dan fixed take profit sebesar 20 pip, maka tabel yang didapat disandingkan dengan tabel dari harga varian volume seperti, Volume Rate Of Change (VROC), Equivolume (Ease of Movement), On Balance Volume (OBV), Accumulation/Distribution Line (ADL), Chaikin Money Flow (CMF), Money Flow Index (MFI), Positive Volume Index (PVI), Percentage Volume Oscillator (PVO), Volume Accumulation Oscillator (VAO) maka akan dihasilkan suatu file yang diberi nama Data\_Keseluruhan.xlsx, tabelnya adalah seperti tabel 4.1. Untuk varian volume diatas, perhitungannya dilakukan sesuai formula yang ada seperti pada bab-bab sebelumnya, harga-harga tersebut lalu ditempatkan pada waktu yang bersesuaian dengan waktu pada tabel RSI, sehingga berturut-turut akan kita dapatkan kolom Date, Time, Open, High, Low, Close, RSI, Sinyal, Hasil, Volume, VROC(12), Equivol, OBV, ADL, CMF, MFI, PVI, PVO, dan VAO. Dari hasil perhitungan selama satu tahun dari Januari 2007 sampai dengan Desember 2007, maka dapat kita ketahui berapa kejadian untuk sinyal beli dan sinyal jual, juga hasil dari sinyal tersebut apakah betul/profit (1) ataupun salah (0). Berikut adalah contoh tabel yang dimaksud :

| Date      | Time   | Open   | High   | Low    | Close  | RSI     | Sinyal | Hasil | Volume | VROC(12) | Equivolume | OBV  | ADL     | CMF      | MFI    | PVI    | PVO      | VAO       |
|-----------|--------|--------|--------|--------|--------|---------|--------|-------|--------|----------|------------|------|---------|----------|--------|--------|----------|-----------|
| 20070102  | 7:55   | 1.9641 | 1.9641 | 1.9641 | 1.9641 |         |        |       | 1      |          |            | 1    |         |          |        | 1      |          | 0.00000   |
| 20070102  | 8:00   | 1.9640 | 1.9646 | 1.9640 | 1.9644 |         |        |       | 23     |          | 0.0052     | 24   | 7.67    |          |        | 1.0003 |          | 0.00230   |
| 20070102  | 8:05   | 1.9645 | 1.9650 | 1.9645 | 1.9647 |         |        |       | 29     |          | 0.0078     | 53   | 1.87    |          |        | 1.0006 |          | 0.00085   |
| 20070102  | 8:10   | 1.9649 | 1.9667 | 1.9648 | 1.9665 |         |        |       | 53     |          | 0.0358     | 106  | 43.71   |          |        | 1.0024 |          | 0.04060   |
| 20070102  | 8:15   | 1.9664 | 1.9664 | 1.9658 | 1.9658 |         |        |       | 21     |          | 0.0100     | 85   | 22.71   |          |        | 1.0024 |          | 0.03430   |
| 20070102  | 8:20   | 1.9657 | 1.9666 | 1.9656 | 1.9663 |         |        |       | 26     |          | 0.0000     | 111  | 33.11   |          |        | 1.0029 |          | 0.03950   |
| 20070102  | 8:25   | 1.9662 | 1.9689 | 1.9661 | 1.9687 |         |        |       | 83     |          | 0.0472     | 194  | 104.25  |          |        | 1.0053 |          | 0.13910   |
| 20070102  | 8:30   | 1.9686 | 1.9700 | 1.9686 | 1.9694 |         |        |       | 95     |          | 0.0265     | 289  | 117.82  |          |        | 1.0060 |          | 0.14860   |
| 20070102  | 8:35   | 1.9693 | 1.9695 | 1.9684 | 1.9685 |         |        |       | 35     |          | -0.0110    | 254  | 89.19   |          |        | 1.0060 |          | 0.13285   |
| 20070102  | 8:40   | 1.9684 | 1.9689 | 1.9677 | 1.9685 |         |        |       | 54     |          | -0.0144    | 254  | 107.19  |          |        | 1.0060 |          | 0.14365   |
| 20070102  | 8:45   | 1.9682 | 1.9700 | 1.9682 | 1.9693 |         |        |       | 47     |          | 0.0306     | 301  | 117.63  |          |        | 1.0060 |          | 0.15305   |
| 20070102  | 8:50   | 1.9694 | 1.9695 | 1.9687 | 1.9692 |         |        |       | 54     |          | 0.0000     | 247  | 131.13  |          |        | 1.0059 |          | 0.15845   |
| 20070102  | 8:55   | 1.9691 | 1.9693 | 1.9682 | 1.9685 |         |        |       | 42     | 41       | -0.0092    | 205  | 112.04  |          |        | 1.0059 |          | 0.14795   |
| 20070102  | 9:00   | 1.9688 | 1.9690 | 1.9682 | 1.9686 |         |        |       | 46     | 23       | -0.0026    | 251  | 112.04  |          |        | 1.0060 |          | 0.14795   |
| 20070102  | 9:05   | 1.9685 | 1.9686 | 1.9682 | 1.9682 | 74.1935 |        |       | 15     | -14      | -0.0053    | 236  | 97.04   |          | 76.02  | 1.0060 |          | 0.14495   |
| 20070102  | 9:10   | 1.9683 | 1.9683 | 1.9677 | 1.9683 | 71.1340 |        |       | 41     | -12      | -0.0059    | 277  | 138.04  |          | 74.31  | 1.0061 |          | 0.15725   |
| 20070102  | 9:15   | 1.9681 | 1.9693 | 1.9680 | 1.9692 | 70.5263 |        |       | 44     | 23       | 0.0192     | 321  | 175.27  |          | 75.03  | 1.0070 |          | 0.18145   |
| 20070102  | 9:20   | 1.9691 | 1.9703 | 1.9689 | 1.9700 | 72.2772 |        |       | 49     | 23       | 0.0271     | 370  | 203.27  |          | 75.61  | 1.0078 |          | 0.20105   |
| 20070102  | 9:25   | 1.9701 | 1.9728 | 1.9700 | 1.9727 | 69.2308 | Sell   | 1     | 103    | 20       | 0.0489     | 473  | 298.91  |          | 75.46  | 1.0105 |          | 0.33495   |
| 20070102  | 9:30   | 1.9728 | 1.9729 | 1.9721 | 1.9723 | 81.0811 |        |       | 77     | -18      | 0.0114     | 396  | 260.41  |          | 81.07  | 1.0105 |          | 0.31955   |
| 20070102  | 9:35   | 1.9724 | 1.9727 | 1.9714 | 1.9715 | 77.2727 |        | _     | 63     | 28       | -0.0093    | 333  | 207.11  | _        | 72.48  | 1.0105 |          | 0.28490   |
| 20070102  | 9:40   | 1.9716 | 1.9721 | 1.9715 | 1.9720 | 64.8936 | Sell   | 1     | 47     | -7       | -0.0032    | 380  | 238.44  | 0.2382   | 63.52  | 1.0105 |          | 0.29430   |
| 20070102  | 9:45   | 1.9719 | 1.9721 | 1.9719 | 1.9720 | 64.1304 |        |       | 10     | -37      | 0.0040     | 380  | 238.44  | 0.2277   | 54.52  | 1.0105 |          | 0.29430   |
| 20070102  | 9:50   | 1.9721 | 1.9722 | 1.9716 | 1.9718 | 71.0843 | -      | _     | 28     | -26      | -0.0021    | 352  | 229.11  | 0.2142   | 56.49  | 1.0103 |          | 0.29150   |
| 20070102  | 9:55   | 1.9717 | 1.9728 | 1.9712 | 1.9727 | 69.4118 | Sell   | 1     | 59     | 17       | 0.0027     | 411  | 280.73  | 0.2700   | 54.79  | 1.0112 | 4        | 0.33280   |
| 20070102  | 10:00  | 1.9726 | 1.9726 | 1.9717 | 1.9720 | 69.7674 |        |       | 64     | 18       | 0.0021     | 347  | 259.40  | 0.2076   | 62.52  | 1.0105 |          | 0.32320   |
| 20070102  | 10:05  | 1.9719 | 1.9722 | 1.9716 | 1.9717 | 65.2174 |        |       | 28     | 13       | -0.0054    | 319  | 240.73  | 0.2015   | 63.07  | 1.0105 | 6.9153   | 0.31760   |
| 20070102  | 10:10  | 1.9718 | 1.9718 | 1.9710 | 1.9710 | 68.1818 | _      |       | 17     | -24      | -0.0235    | 302  | 223.73  | 0.1759   | 64.38  | 1.0105 | -2.1611  | 0.31080   |
| 20070102  | 10:15  | 1.9711 | 1,9718 | 1.9702 | 1.9703 | 62.7660 |        |       | 87     | 43       | -0.0074    | 215  | 147.61  | 0.0426   | 60.14  | 1.0098 | 11.4842  | 0.24990   |
| 20070102  | 10:20  | 1.9704 | 1.9707 | 1.9698 | 1.9704 | 60.8247 |        |       | 56     | 7        | -0.0121    | 271  | 166.27  | 0.0480   | 66.24  | 1.0098 | 12.2575  | 0.25830   |
| 20070102  | 10:25  | 1.9705 | 1.9711 | 1.9697 | 1.9700 | 60.8247 | _      | _     | 88     | -15      | 0.0024     | 183  | 115.99  | 0.0260   | 59.28  | 1.0094 | 20.3008  | 0.22310   |
| 20070102  | 10:30  | 1.9701 | 1.9707 | 1.9701 | 1.9707 | 54.3478 | _      |       | 48     | -29      | 0.0000     | 231  | 163.99  | 0.0533   | 61.59  | 1.0094 | 16.1510  | 0.23750   |
| 20070102  | 10:35  | 1.9708 | 1.9714 | 1.9705 | 1.9712 | 53.8462 |        |       | 34     | -29      | 0.0146     | 265  | 182.88  | 0.0612   | 55.35  | 1.0094 | 9.3894   | 0.24600   |
| 20070102  | 10:40  | 1.9713 | 1.9717 | 1.9712 | 1.9714 | 39.1304 | -      |       | 15     | -32      | 0.0167     | 280  | 179.88  | 0.0466   | 46.17  | 1.0094 | -1.1446  | 0.24525   |
| 20070102  | 10:45  | 1.9/15 | 1.9/15 | 1.9/12 | 1.9/13 | 43.2836 |        |       | 10     | 0        | -0.0030    | 2/0  | 1/6.54  | 0.0633   | 50.62  | 1.0094 | -11.35/4 | 0.24475   |
| 20070102  | 10:50  | 1.9/14 | 1.9/15 | 1.9/10 | 1.9/11 | 48.3333 | _      | _     | 24     | -4       | -0.0021    | 246  | 162.14  | 0.0510   | 55.16  | 1.0092 | -15.01/3 | 0.24115   |
| 20070102  | 10:55  | 1.9/12 | 1.9/1/ | 1.9709 | 1.9/16 | 42.1053 |        |       | 33     | -26      | 0.0012     | 2/9  | 186.89  | 0.0906   | 61.62  | 1.0097 | -14.6/11 | 0.25105   |
| 20070102  | 11:00  | 1.9/1/ | 1.9/23 | 1.9/16 | 1.9720 | 46.7742 | _      |       | 64     | 0        | 0.00/1     | 343  | 196.04  | 0.0589   | 64.81  | 1.0101 | -4.1829  | 0.25425   |
| 20070102  | 11:05  | 1.9723 | 1.9732 | 1.9721 | 1.9726 | 51.5625 |        | _     | 81     | 53       | 0.0095     | 424  | 188.67  | 0.0133   | 66.83  | 1.0107 | 7.7493   | 0.25020   |
| 20070102  | 11:10  | 1.9/25 | 1.9733 | 1.9725 | 1.9732 | 49.1803 |        | _     | 4/     | 30       | 0.0043     | 4/1  | 223.92  | 0.0199   | 67.96  | 1.0107 | 6./3/6   | 0.26430   |
| 20070102  | 11:15  | 1.9733 | 1.9734 | 1.9/25 | 1.9/2/ | 60.0000 | _      |       | 4/     | -40      | 0.0010     | 424  | 197.81  | -0.1032  | 59.65  | 1.0107 | 5.8894   | 0.25255   |
| 20070102  | 11:20  | 1.9726 | 1.9/34 | 1.9/24 | 1.9/28 | 58.0645 |        | _     | 81     | 25       | -0.0006    | 505  | 181.61  | -0.0830  | 57.91  | 1.0108 | 13.8355  | 0.24445   |
| 20070102  | 11:25  | 1.9730 | 1.9734 | 1.9723 | 1.9732 | 66.0714 |        |       | 59     | -29      | -0.0009    | 564  | 219.16  | 0.0124   | 64.06  | 1.0108 | 13.7421  | 0.26510   |
| 20070102  | 11:30  | 1.9/30 | 1.9/35 | 1.9/28 | 1.9729 | 11.3585 |        |       | 51     | 3        | 0.0041     | 513  | 182.73  | -0.0568  | 54.00  | 1.0108 | 11.5357  | 0.25235   |
| 20070102  | 11:35  | 1.9731 | 1.9733 | 1.9729 | 1.9/31 | 12.12/3 |        |       | 29     | -5       | -0.0007    | 542  | 102.73  | -0.0546  | 54.39  | 1.0108 | 4.2291   | 0.25235   |
| 20070102  | 11:40  | 1.9729 | 1.9/32 | 1.9/26 | 1.9/2/ | 79.2453 | 0.1    |       | 24     | 9        | -0.0050    | 518  | 100.73  | -0.0610  | 45.42  | 1.0108 | -2.9466  | 0.24/55   |
| 20070102  | 11:45  | 1.9728 | 1.9/31 | 1.9/18 | 1.9/20 | 10.0000 | Sell   | 1     | 62     | 52       | -0.0094    | 456  | 123.80  | -0.1590  | 41.24  | 1.0101 | 2.0//8   | 0.21965   |
| 20070102  | 11:50  | 1.9719 | 1.9720 | 1.9709 | 1.9709 | 57.0923 |        |       | 54     | 30       | -0.0204    | 402  | 09.80   | -0.1925  | 05.02  | 1.0101 | 3.5257   | 0.18995   |
| 120070102 | 111.55 | 1.9708 | 1.9/14 | 1.9/02 | 1.9/12 | 45.90 6 |        | 1     | 50     | 1 1/     | -0.0156    | 1452 | 1103.14 | 1-0.1361 | 151.60 | 1.0101 | 1.48/1   | 10.209951 |

Tabel 4.1 Contoh hasil perhitungan data dari file Data\_Keseluruhan.xlsx

Masing-masing *varian* dicatat poin yang bersesuaian dengan dengan posisi sinyal apakah itu posisi beli dan juga hasilnya apakah benar (1) ataupun salah (0), begitu juga dilakukan untuk posisi jual. Untuk posisi beli, setelah data dalam *MS Excel 2007* disortir berdasarkan kolom H (Sinyal=*Buy*) dan file nya diberi nama Sinyal\_Beli.xlsx, maka didapat tabel sebagai berikut :

| Date     | Time  | Open   | High   | Low    | Close  | RSI     | Sinyal | Hasil | Volume | VROC(12 | Equivolume | OBV | ADL      | CMF     | MFI     | PVI    | PVO      | VAO    |
|----------|-------|--------|--------|--------|--------|---------|--------|-------|--------|---------|------------|-----|----------|---------|---------|--------|----------|--------|
| 20070102 | 12:30 | 1.9702 | 1.9705 | 1.9696 | 1.9705 | 35.3659 | Buy    | 1     | 44     | -7      | 0.0061     | 433 | 125.2236 | -0.0523 | 60.7436 | 1.0091 | 3.9195   | 0.2126 |
| 20070102 | 16:25 | 1.9721 | 1.9722 | 1.9717 | 1.9718 | 42.8571 | Buy    | 1     | 44     | 8       | 0.0040     | 753 | 352.4323 | -0.0775 | 55.9051 | 1.0112 | 2.4017   | 0.3576 |
| 20070102 | 20:55 | 1.9727 | 1.9730 | 1.9726 | 1.9726 | 33.3333 | Buy    | 1     | 5      | -9      | 0.0000     | 733 | 477.3793 | -0.1750 | 55.8317 | 1.0123 | -40.1136 | 0.4083 |
| 20070102 | 21:05 | 1.9726 | 1.9735 | 1.9724 | 1.9732 | 40.0000 | Buy    | 0     | 34     | 31      | 0.0049     | 786 | 492.8338 | 0.0034  | 62.4979 | 1.0129 | 2.8860   | 0.4168 |
| 20070103 | 0:55  | 1.9724 | 1.9730 | 1.9722 | 1.9730 | 39.1304 | Buy    | 0     | 12     | 2       | 0.0100     | 695 | 414.2782 | -0.2564 | 67.3261 | 1.0115 | -9.5123  | 0.4021 |
| 20070103 | 5:50  | 1.9736 | 1.9748 | 1.9736 | 1.9743 | 36.9565 | Buy    | 0     | 31     | 21      | 0.0426     | 704 | 349.1259 | -0.2533 | 50.0002 | 1.0106 | 50.7423  | 0.4033 |
| 20070103 | 7:10  | 1.9735 | 1.9742 | 1.9735 | 1.9739 | 42.5000 | Buy    | 0     | 29     | 20      | 0.0181     | 718 | 360.7687 | 0.0510  | 62.3091 | 1.0105 | 11.6536  | 0.4045 |
| 20070103 | 8:30  | 1.9716 | 1.9718 | 1.9711 | 1.9711 | 31.2500 | Buy    | 0     | 15     | -9      | 0.0023     | 530 | 326.8227 | -0.0016 | 66.8374 | 1.0100 | 31.8393  | 0.4102 |
| 20070103 | 8:45  | 1.9715 | 1.9718 | 1.9712 | 1.9715 | 32.6531 | Buy    | 0     | 25     | 20      | 0.0012     | 535 | 349.6227 | 0.0474  | 61.9072 | 1.0101 | 11.3602  | 0.4159 |
| 20070103 | 10:40 | 1.9707 | 1.9709 | 1.9702 | 1.9703 | 37.5000 | Buy    | 0     | 20     | 0       | 0.0105     | 444 | 355.3821 | 0.0302  | 51.2738 | 1.0090 | 3.6759   | 0.4272 |
| 20070103 | 12:25 | 1.9637 | 1.9639 | 1.9637 | 1.9638 | 30.0000 | Buy    | 0     | 18     | -73     | 0.0006     | 284 | 178.7852 | -0.2057 | 31.9203 | 1.0019 | -14.7523 | 0.1836 |
| 20070103 | 13:05 | 1.9604 | 1.9607 | 1.9600 | 1.9604 | 33.3333 | Buy    | 1     | 31     | -6      | 0.0023     | 74  | 126.1627 | -0.1014 | 45.5940 | 0.9994 | -0.4091  | 0.1290 |
| 20070103 | 13:25 | 1.9606 | 1.9612 | 1.9606 | 1.9612 | 31.0345 | Buy    | 0     | 17     | -1      | 0.0159     | 124 | 192.1627 | 0.0151  | 52.0637 | 0.9997 | -13.1850 | 0.1488 |
| 20070103 | 13:50 | 1.9609 | 1.9611 | 1.9604 | 1.9604 | 35.5556 | Buy    | 1     | 31     | -44     | 0.0000     | 80  | 149.0865 | -0.0282 | 53.5364 | 0.9992 | -7.3987  | 0.1337 |

Tabel 4.2 Contoh hasil perhitungan untuk posisi beli pada file Sinyal\_Beli.xlsx

| Sumber | : | data | diolah |  |
|--------|---|------|--------|--|
|--------|---|------|--------|--|

Dari file Data\_Keseluruhan.xlsx, untuk posisi jual, setelah data dalam *MS Excel* 2007 disortir berdasarkan kolom H (Sinyal=*Sell*) dan file nya diberi nama Sinyal\_Jual.xlsx, maka didapat tabel sebagai berikut :

Tabel 4.3 Contoh hasil perhitungan untuk posisi jual pada file Sinyal\_Jual.xlsx

| Date     | Time  | Open   | High   | Low    | Close  | RSI     | Sinyal | Hasil | Volume | VROC(12 | Equivolume | OBV | ADL    | CMF     | MFI   | PVI    | PVO      | VAO    |
|----------|-------|--------|--------|--------|--------|---------|--------|-------|--------|---------|------------|-----|--------|---------|-------|--------|----------|--------|
| 20070102 | 9:25  | 1.9701 | 1.9728 | 1.9700 | 1.9727 | 69.2308 | Sell   | 1     | 103    | 20      | 0.0489     | 473 | 298.91 |         | 75.46 | 1.0105 |          | 0.3349 |
| 20070102 | 9:40  | 1.9716 | 1.9721 | 1.9715 | 1.9720 | 64.8936 | Sell   | 1     | 47     | -7      | -0.0032    | 380 | 238.44 | 0.2382  | 63.52 | 1.0105 |          | 0.2943 |
| 20070102 | 9:55  | 1.9717 | 1.9728 | 1.9712 | 1.9727 | 69.4118 | Sell   | 1     | 59     | 17      | 0.0027     | 411 | 280.73 | 0.2700  | 54.79 | 1.0112 |          | 0.3328 |
| 20070102 | 11:45 | 1.9728 | 1.9731 | 1.9718 | 1.9720 | 70.0000 | Sell   | 1     | 62     | 52      | -0.0094    | 456 | 123.80 | -0.1590 | 47.24 | 1.0101 | 2.0778   | 0.2196 |
| 20070102 | 14:50 | 1.9730 | 1.9734 | 1.9729 | 1.9733 | 68.5714 | Sell   | 1     | 74     | 54      | -0.0020    | 980 | 460.40 | 0.3916  | 58.07 | 1.0118 | 26.0917  | 0.3758 |
| 20070102 | 15:35 | 1.9725 | 1.9725 | 1.9721 | 1.9721 | 64.7059 | Sell   | 0     | 24     | -26     | -0.0092    | 860 | 397.21 | 0.1731  | 40.46 | 1.0117 | -19.3728 | 0.3598 |
| 20070102 | 17:30 | 1.9734 | 1.9735 | 1.9731 | 1.9734 | 68.5714 | Sell   | 1     | 31     | 3       | -0.0013    | 782 | 472.88 | 0.0714  | 63.50 | 1.0133 | -2.1757  | 0.4063 |
| 20070102 | 17:50 | 1.9734 | 1.9737 | 1.9732 | 1.9736 | 65.9091 | Sell   | 1     | 27     | 5       | 0.0037     | 808 | 502.88 | 0.1653  | 50.64 | 1.0129 | -12.0651 | 0.4117 |
| 20070102 | 18:00 | 1.9733 | 1.9735 | 1.9732 | 1.9734 | 66.6667 | Sell   | 1     | 14     | -43     | -0.0043    | 797 | 496.55 | 0.2514  | 51.45 | 1.0129 | -23.2881 | 0.4107 |
| 20070102 | 21:20 | 1.9727 | 1.9729 | 1.9725 | 1.9726 | 52.9412 | Sell   | 0     | 18     | 12      | -0.0056    | 745 | 458.83 | -0.1881 | 86.40 | 1.0125 | 5.4180   | 0.4113 |
| 20070102 | 22:45 | 1.9737 | 1.9739 | 1.9736 | 1.9737 | 68.4211 | Sell   | 1     | 7      | -7      | 0.0064     | 786 | 465.97 | -0.0464 | 69.47 | 1.0133 | -20.9778 | 0.4117 |
| 20070102 | 23:05 | 1.9728 | 1.9737 | 1.9728 | 1.9733 | 45.1613 | Sell   | 1     | 16     | 4       | 0.0197     | 787 | 460.94 | -0.0355 | 65.81 | 1.0127 | -7.1298  | 0.4082 |
| 20070103 | 2:05  | 1.9739 | 1.9740 | 1.9738 | 1.9739 | 66.6667 | Sell   | 1     | 7      | -9      | 0.0000     | 669 | 422.71 | 0.1038  | 77.01 | 1.0114 | 8.0434   | 0.4073 |
| 20070103 | 3:35  | 1.9742 | 1.9743 | 1.9742 | 1.9743 | 60.0000 | Sell   | 1     | 4      | -1      | -0.0025    | 713 | 428.21 | -0.1250 | 63.42 | 1.0116 | -30.9947 | 0.4079 |

Dari file Sinyal\_Beli.xlsx dan Sinyal\_Jual.xlsx, dicari untuk VROC(12) dalam kurun waktu setahun dicatat hasilnya ada berapa kejadian untuk posisi beli dengan cara menamakan kembali (*rename*) file tersebut dengan nama VROC\_Beli.xlsx dan VROC\_Jual.xlsx dan kolom yang lain yang tidak bersesuaian dihapus, lalu kedua file tersebut disortir pada kolom I (Sinyal=1) dan didapat hasilnya berapa sinyal beli maupun sinyal jual yang bernilai 1 (menghasilkan *profit*). Dari file tersebut dibuat kelas dengan range 20 poin, maka didapatkan 20 buah kelas data. Berikut adalah tabel hasil perhitungan untuk varian volume VROC(12), dimana N adalah total populasi sinyal beli atau jual, dan n adalah jumlah populasi sinyal beli ataupun jual yang bernilai 1.

|     |               | VROC | (12) |      |      |  |
|-----|---------------|------|------|------|------|--|
| No  | Kolas         | B    | UY   | SELL |      |  |
|     | Relas         | n    | N    | n    | N    |  |
| 1   | -161 s/d -180 | 1    | 1    | 0    | 1    |  |
| 2   | -141 s/d -160 | 0    | 1    | 0    | 0    |  |
| 3   | -121 s/d -140 | 2    | 3    | 0    | 2    |  |
| 4   | -101 s/d -120 | 1    | 3    | 1    | 4    |  |
| 5   | -81 s/d -100  | 1    | 4    | 7    | 11   |  |
| 6   | -61 s/d -80   | 14   | 30   | 12   | 18   |  |
| 7   | -41 s/d -60   | 31   | 57   | 33   | 75   |  |
| 8   | -21 s/d -40   | 120  | 220  | 101  | 214  |  |
| 9   | -1 s/d -20    | 343  | 667  | 363  | 740  |  |
| 10  | 0 s/d 20      | 362  | 751  | 406  | 814  |  |
| 11  | 21 s/d 40     | 107  | 226  | 100  | 193  |  |
| 12  | 41 s/d 60     | 36   | 79   | 40   | 80   |  |
| 13  | 61 s/d 80     | 16   | 29   | 15   | 24   |  |
| 14  | 81 s/d 100    | 3    | 8    | 4    | 9    |  |
| 15  | 101 s/d 120   | 3    | 6    | 4    | 7    |  |
| 16  | 121 s/d 140   | 1    | 2    | 0    | 1    |  |
| 17  | 141 s/d 160   | 0    | 0    | 0    | 0    |  |
| 18  | 161 s/d 180   | 0    | 1    | 1    | 1    |  |
| 19  | 181 s/d 200   | 1    | 2    | 0    | 0    |  |
| 20  | 201 s/d 220   | 0    | 1    | 1    | 2    |  |
| L L | Fotal         | 1042 | 2091 | 1088 | 2196 |  |

## Tabel 4.4 Hasil perhitungan VROC(12)

#### Sumber : data diolah

Dari data pada tabel 4.4 diatas untuk tiap-tiap kelasnya diambil batas atasnya sebagai poin yang akan diolah lebih lanjut dengan software SPSS.

Dari file Sinyal\_Beli.xlsx dan Sinyal\_Jual.xlsx, dicari untuk Volume dalam kurun waktu setahun dicatat hasilnya ada berapa kejadian untuk posisi beli dengan cara menamakan kembali (*rename*) file tersebut dengan nama Volume\_Beli.xlsx dan Volume\_Jual.xlsx dan kolom yang lain yang tidak bersesuaian dihapus, lalu kedua file tersebut disortir pada kolom I (Sinyal=1) dan didapat hasilnya berapa sinyal beli maupun sinyal jual yang bernilai 1 (menghasilkan *profit*). Dari file tersebut dibuat kelas dengan range 20 poin, maka didapatkan 11 buah kelas data. Berikut adalah tabel hasil perhitungan untuk Volume dimana N adalah total populasi sinyal beli atau jual, dan n adalah jumlah populasi sinyal beli ataupun jual yang bernilai 1. Dari data pada tabel 4.5 dibawah untuk tiap-tiap kelasnya diambil batas atasnya sebagai poin yang akan diolah lebih lanjut dengan software SPSS, jadi poin yang diambil adalah angka yang ada di sebelah kanan yaitu 20, 40, 60, 80, 120, 140, 160, 180, 200, dan 220.

|    |             | Volu | me   |      |      |  |
|----|-------------|------|------|------|------|--|
| No | Kolas       | В    | JY   | SELL |      |  |
| NO | Relas       | n    | N    | n    | N    |  |
| 1  | 0 s/d 20    | 466  | 896  | 505  | 1042 |  |
| 2  | 21 s/d 40   | 274  | 569  | 291  | 600  |  |
| 3  | 41 s/d 60   | 162  | 332  | 159  | 306  |  |
| 4  | 61 s/d 80   | 83   | 164  | 80   | 149  |  |
| 5  | 81 s/d 100  | 29   | 72   | 25   | 44   |  |
| 6  | 101 s/d 120 | 16   | 34   | 16   | 37   |  |
| 7  | 121 s/d 140 | 6    | 9    | 8    | 12   |  |
| 8  | 141 s/d 160 | 3    | 5    | 2    | 4    |  |
| 9  | 161 s/d 180 | 2    | 5    | 0    | 0    |  |
| 10 | 181 s/d 200 | 0    | 3    | 1    | 1    |  |
| 11 | 201 s/d 220 | 1    | 2    | 1    | 1    |  |
| Т  | otal        | 1042 | 2091 | 1088 | 2196 |  |

| Tabel 4.5 | Hasil | perhitungan | Volume |
|-----------|-------|-------------|--------|
|           |       |             |        |

Sumber : data diolah

Dari file Sinyal\_Beli.xlsx dan Sinyal\_Jual.xlsx, dicari untuk *Equivolume* dalam kurun waktu setahun dicatat hasilnya ada berapa kejadian untuk posisi beli dengan cara menamakan kembali (*rename*) file tersebut dengan nama *Equivolume*\_Beli.xlsx dan *Equivolume*\_Jual.xlsx dan kolom yang lain yang tidak bersesuaian dihapus, lalu kedua file tersebut disortir pada kolom I (Sinyal=1) dan didapat hasilnya berapa sinyal beli maupun sinyal jual yang bernilai 1 (menghasilkan *profit*). Dari file tersebut dibuat kelas dengan range 0.02 poin, maka didapatkan 21 buah kelas data. Berikut adalah tabel hasil perhitungan untuk *Equivolume* dimana N adalah total populasi sinyal beli atau jual, dan n adalah jumlah populasi sinyal beli ataupun jual yang bernilai 1.

|    |                   | Equivolur   | ne   |      |      |
|----|-------------------|-------------|------|------|------|
| No | Kolas             | BL          | JY   | SE   | LL   |
|    | Kelas             | n           | N    | n    | N    |
| 1  | -0.181 s/d -0.200 | 0           | 0    | 1    | 2    |
| 2  | -0.161 s/d -0.180 | 0           | 0    | 0    | 0    |
| 3  | -0.141 s/d -0.160 | 0           | 0    | 0    | 0    |
| 4  | -0.121 s/d -0.140 | 0           | 0    | 0    | 0    |
| 5  | -0.101 s/d -0.120 | 0           | 0    | 0    | 1    |
| 6  | -0.081 s/d -0.100 | 1           | 1    | 0    | 1    |
| 7  | -0.061 s/d -0.080 | 1           | 2    | 2    | 4    |
| 8  | -0.041 s/d -0.060 | 2           | 6    | 8    | 16   |
| 9  | -0.021 s/d -0.040 | 20          | 30   | 56   | 127  |
| 10 | -0.001 s/d -0.020 | <b>26</b> 6 | 517  | 624  | 1266 |
| 11 | 0 s/d 0.020       | 686         | 1405 | 377  | 738  |
| 12 | 0.021 s/d 0.040   | 57          | 107  | 15   | 33   |
| 13 | 0.041 s/d 0.060   | 5           | 16   | 3    | 4    |
| 14 | 0.061 s/d 0.080   | 3           | 6    | 1    | 2    |
| 15 | 0.081 s/d 0.100   | 0           | 0    | 1    | 1    |
| 16 | 0.101 s/d 0.120   | 0           | 0    | 0    | 0    |
| 17 | 0.121 s/d 0.140   | 0           | 0    | 0    | 1    |
| 18 | 0.141 s/d 0.160   | 0           | 0    | 0    | 0    |
| 19 | 0.161 s/d 0.180   | 0           | 0    | 0    | 0    |
| 20 | 0.181 s/d 0.200   | 0           | 0    | 0    | 0    |
| 21 | 0.201 s/d 0.220   |             | 1    | 0    | 0    |
|    | Total             | 1042        | 2091 | 1088 | 2196 |

Tabel 4.6 Hasil perhitungan Equivolume

| Sumber : data diolah |
|----------------------|
|----------------------|

Dari data pada tabel 4.6 diatas untuk tiap-tiap kelasnya diambil batas atasnya sebagai poin yang akan diolah lebih lanjut dengan *software* SPSS, jadi poin yang diambil adalah angka yang ada di sebelah kanan yaitu -0.2, -0.18, -0.16, -0.14, -0.12, -0.10, -0.08, -0.06, -0.04, -0.02, 0.02, 0.04, 0.06, 0.08, 0.10, 0.12, 0.14, 0.16, 0.18, 0.20, 0.22. Jadi semuanya ada 21 buah kelas data yang akan dimasukkan ke dalam *software* SPSS.

Dari file Sinyal\_Beli.xlsx dan Sinyal\_Jual.xlsx, dicari untuk *Money Flow Index* (MFI) dalam kurun waktu setahun dicatat hasilnya ada berapa kejadian untuk posisi beli dengan cara menamakan kembali (*rename*) file tersebut dengan nama MFI\_Beli.xlsx dan MFI\_Jual.xlsx dan kolom yang lain yang tidak bersesuaian dihapus, lalu kedua file tersebut disortir pada kolom I (Sinyal=1) dan didapat hasilnya berapa sinyal beli maupun sinyal jual yang bernilai 1 (menghasilkan *profit*). Dari file tersebut dibuat kelas dengan range 10 poin, maka didapatkan 8 buah kelas data. Berikut adalah tabel hasil perhitungan untuk MFI dimana N adalah total populasi sinyal beli atau jual, dan n adalah jumlah populasi sinyal beli ataupun jual yang bernilai 1.

|    |            |      | MFI  |      |      |
|----|------------|------|------|------|------|
| No | VELAS      | BU   | JY 🔒 | SELL |      |
|    | RELAS      | n    | N    | n    | N    |
| 1  | 21 s/d 30  | 3    | 4    | 1    | 3    |
| 2  | 31 s/d 40  | 12   | 43   | 11   | 42   |
| 3  | 41 s/d 50  | 121  | 285  | 112  | 227  |
| 4  | 51 s/d 60  | 301  | 613  | 327  | 632  |
| 5  | 61 s/d 70  | 395  | 746  | 370  | 747  |
| 6  | 71 s/d 80  | 171  | 334  | 224  | 443  |
| 7  | 81 s/d 90  | 38   | 62   | 41   | 95   |
| 8  | 91 s/d 100 | 1    | 4    | 2    | 7    |
| 1  | TOTAL      | 1042 | 2091 | 1088 | 2196 |

Tabel 4.7 Hasil perhitungan MFI

Sumber : data diolah

Dari data pada tabel 4.7 diatas untuk tiap-tiap kelasnya diambil batas atasnya sebagai poin yang akan diolah lebih lanjut dengan *software* SPSS, jadi poin yang diambil adalah angka yang ada di sebelah kanan yaitu 30, 40, 50, 60, 70, 80, 90, dan 100. Jadi semuanya ada 8 buah kelas data yang akan dimasukkan ke dalam *software* SPSS.

Dari file Sinyal\_Beli.xlsx dan Sinyal\_Jual.xlsx, dicari untuk *On Balance Volume* (OBV) dalam kurun waktu setahun dicatat hasilnya ada berapa kejadian untuk posisi beli dengan cara menamakan kembali (*rename*) file tersebut dengan nama OBV\_Beli.xlsx dan OBV\_Jual.xlsx dan kolom yang lain yang tidak bersesuaian dihapus, lalu kedua file tersebut disortir pada kolom I (Sinyal=1) dan didapat hasilnya berapa sinyal beli maupun sinyal jual yang bernilai 1 (menghasilkan *profit*). Dari file tersebut dibuat kelas dengan range 100 poin, maka didapatkan 94 buah kelas data. Berikut adalah tabel hasil perhitungan untuk OBV dimana N adalah total populasi sinyal beli atau jual, dan n adalah jumlah populasi sinyal beli ataupun jual yang bernilai 1.

| No         Kelas         BUY         SELL         No         Kelas         BUY         SELL         n         No         Kelas         BUY         SELL         n         N         n         N         N         N         N         N         N         N         N         N         N         N         N         N         N         N         N         N         N         N         N         N         N         N         N         N <t< th=""></t<>                                                                                                    |
|----------------------------------------------------------------------------------------------------|
| NO         Kelas         n         N         n         N         NO         Kelas         n         N         n         N           1         -11201 s/d -11400         0         1         0         0         48         -1801 s/d -2000         12         34         29         53           2         -11001 s/d -11200         3         4         11         18         49         -1601 s/d -1800         15         28         12         26           3         -10801 s/d -11000         4         13         5         15         50         -1401 s/d -1600         33         56         16         45           4         -10601 s/d -10800         3         4         0         5         51         -1201 s/d -1400         36         61         25         75           5         -10401 s/d -10600         0         3         3         7         52         -1001 s/d -1200         13         24         17         31           7         -10001 s/d -10200         1         3         3         4         54         -601 s/d -800         10         20         5         9           8         -9801 s/d -10000         0         2<                                                                                                    |
| $\begin{array}{c ccccccccccccccccccccccccccccccccccc$                                                                                                    |
| $\begin{array}{c ccccccccccccccccccccccccccccccccccc$                                                                                                    |
| $\begin{array}{c ccccccccccccccccccccccccccccccccccc$                                                                                                    |
| 4       -10601 s/d -10800       3       4       0       5       51       -1201 s/d -1400       36       61       25       75         5       -10401 s/d -10600       0       3       3       7       52       -1001 s/d -1200       26       61       26       46         6       -10201 s/d -10400       1       4       0       1       53       -801 s/d -1000       13       24       17       31         7       -10001 s/d -10200       1       3       3       4       54       -601 s/d -800       10       20       5       9         8       -9801 s/d -10000       0       2       1       2       55       -401 s/d -800       10       20       5       9         8       -9801 s/d -10000       0       2       1       2       55       -401 s/d -800       21       37       12       34         9       -9601 s/d '9800       0       2       1       1       56       -201 s/d -400       18       39       15       32         10       -9401 s/d -9600       0       0       0       57       -1 s/d -200       20       33       21       44                                                                                                    |
| 5         -10401 s/d -10600         0         3         3         7         52         -1001 s/d -1200         26         61         26         46           6         -10201 s/d -10400         1         4         0         1         53         -801 s/d -1200         13         24         17         31           7         -10001 s/d -10200         1         3         3         4         54         -601 s/d -800         10         20         5         9           8         -9801 s/d -10200         0         2         1         2         55         -401 s/d -800         10         20         5         9           8         -9801 s/d -10000         0         2         1         2         55         -401 s/d -800         21         37         12         34           9         -9601 s/d -9800         0         2         1         1         56         -201 s/d -800         18         39         15         32           10         -9401 s/d -9600         0         0         0         57         -1 s/d -200         20         33         21         44           11         -9201 s/d -9400         1         5 <th< td=""></th<>                                                                                                    |
| 6         -10201 s/d -10400         1         4         0         1         53         -801 s/d -1000         13         24         17         31           7         -10001 s/d -10200         1         3         3         4         54         -601 s/d -800         10         20         5         9           8         -9801 s/d -10200         1         3         3         4         54         -601 s/d -800         10         20         5         9           8         -9801 s/d -10000         0         2         1         2         55         -401 s/d -800         21         37         12         34           9         -9601 s/d '-9800         0         2         1         1         56         -201 s/d -400         18         39         15         32           10         -9401 s/d -9600         0         0         0         57         -1 s/d -200         20         33         21         44           11         -9201 s/d -9400         1         5         1         1         58         0 s/d 200         23         54         16         47           12         -9001 s/d -9200         2         6         8                                                                                                    |
| 7         -10001 s/d -10200         1         3         3         4         54         -601 s/d -800         10         20         5         9           8         -9801 s/d -10200         1         3         3         4         54         -601 s/d -800         10         20         5         9           8         -9801 s/d -10000         0         2         1         2         55         -401 s/d -800         21         37         12         34           9         -9601 s/d '9800         0         2         1         1         56         -201 s/d -400         18         39         15         32           10         -9401 s/d -9600         0         0         0         57         -1 s/d -200         20         33         21         44           11         -9201 s/d -9400         1         5         1         1         58         0 s/d 200         23         54         16         47           12         -9001 s/d -9200         2         6         8         8         59         201 s/d 400         36         72         27         63           13         -8801 s/d -9000         5         7         4                                                                                                    |
| 8       -9801 s/d -10000       0       2       1       2       55       -401 s/d -600       21       37       12       34         9       -9601 s/d '-9800       0       2       1       1       56       -201 s/d -600       21       37       12       34         9       -9601 s/d '-9800       0       2       1       1       56       -201 s/d -400       18       39       15       32         10       -9401 s/d -9600       0       0       0       57       -1 s/d -200       20       33       21       44         11       -9201 s/d -9400       1       5       1       1       58       0 s/d 200       23       54       16       47         12       -9001 s/d -9200       2       6       8       8       59       201 s/d 400       36       72       27       63         13       -8801 s/d -9000       5       7       4       8       60       401 s/d 600       25       51       23       50         14       -8601 s/d -8800       1       1       2       2       61       601 s/d 800       33       67       33       59         15 </td                                                                                                    |
| 9         -9601 s/d '-9800         0         2         1         1         56         -201 s/d -400         18         39         15         32           10         -9401 s/d -9600         0         0         0         0         57         -1 s/d -200         20         33         21         44           11         -9201 s/d -9400         1         5         1         1         58         0 s/d 200         23         54         16         47           12         -9001 s/d -9200         2         6         8         8         59         201 s/d 400         36         72         27         63           13         -8801 s/d -9000         5         7         4         8         60         401 s/d 600         25         51         23         50           14         -8601 s/d -8800         1         1         2         2         61         601 s/d 800         33         67         33         59           15         -8401 s/d -8600         1         2         0         1         62         801 s/d 1000         50         91         48         97           16         -8201 s/d -8400         0         0                                                                                                    |
| 10         -9401 s/d -9600         0         0         0         0         57         -1 s/d -200         20         33         21         44           11         -9201 s/d -9400         1         5         1         1         58         0 s/d 200         23         54         16         47           12         -9001 s/d -9200         2         6         8         8         59         201 s/d 400         36         72         27         63           13         -8801 s/d -9000         5         7         4         8         60         401 s/d 600         25         51         23         50           14         -8601 s/d -8800         1         1         2         2         61         601 s/d 800         33         67         33         59           15         -8401 s/d -8600         1         2         0         1         62         801 s/d 1000         50         91         48         97           16         -8201 s/d -8400         0         0         0         0         63         1001 s/d 1200         50         92         43         86                                                                                                    |
| 10         3 for 1/d         3 for 1/d         3 for 1/d         3 for 1/d         1 for 1/d         1 for 1/d <th1 1="" d<="" for="" th=""> <th1 1<="" for="" td=""></th1></th1> |
| 11         3261 / d         340         1         1         1         1         1         1         1         1         1         1         1         1         1         1         1         1         1         1         1         1         1         1         1         1         1         1         1         1         1         1         1         1         1         1         1         1         1         1         1         1         1         1         1         1         1         1         1         1         1         1         1         1         1         1         1         1         1         1         1         1         1         1         1         1         1         1         1         1         1         1         1         1         1         1         1         1         1         1         1         1         1         1         1         1         1         1         1         1         1         1         1         1         1         1         1         1         1         1         1         1 <th1< th=""> <th1< th=""> <th1< th=""> <th1< <="" td=""></th1<></th1<></th1<></th1<>                                                                                                    |
| 11         3601 s/d 5266         12         10         0         0         0         0         0         0         0         0         0         0         0         0         0         0         0         0         0         0         0         0         0         0         0         0         0         0         0         0         0         0         0         0         0         0         0         0         0         0         0         0         0         0         0         0         0         0         0         0         0         0         0         0         0         0         0         0         0         0         0         0         0         0         0         0         0         0         0         0         0         0         0         0         0         0         0         0         0         0         0         0         0         0         0         0         0         0         0         0         0         0         0         0         0         0         0         0         0         0         0         0         0         0                                                                                                             |
| 13         36001 s/d 5000         3         7         4         6         60         401 s/d 600         25         51         25         56           14         -8601 s/d -8800         1         1         2         2         61         601 s/d 800         33         67         33         59           15         -8401 s/d -8600         1         2         0         1         62         801 s/d 1000         50         91         48         97           16         -8201 s/d -8400         0         0         0         63         1001 s/d 1200         50         92         43         86                                                                                                    |
| 14         -6001 s/d -8300         1         1         2         2         01         001 s/d 800         33         07         33         35           15         -8401 s/d -8600         1         2         0         1         62         801 s/d 1000         50         91         48         97           16         -8201 s/d -8400         0         0         0         63         1001 s/d 1200         50         92         43         86                                                                                                    |
| 15         -0401 s/d -8000         1         2         0         1         02         801 s/d 1000         50         51         48         57           16         -8201 s/d -8400         0         0         0         63         1001 s/d 1200         50         92         43         86                                                                                                    |
|                                                                                                    |
| 17 -8001 s/d -8200 0 0 1 1 1 64 1201 s/d 1400 24 73 41 82                                                                                                    |
| 17 -60013/d-8200 0 0 1 1 0 12013/d 400 34 73 41 62                                                                                                    |
| 19 -7601 s/d -7800 2 2 0 2 65 1601 s/d 1800 25 72 41 65                                                                                                    |
| 15         -7601 s/d -7600         2         2         0         2         00         1001 s/d 1600         25         72         41         05           20         -7401 s/d -7600         0         0         0         67         1801 s/d 1600         23         67         30         75                                                                                                    |
| 20 -74013/d-7000 0 0 0 0 0 0 1013/d-2000 33 07 30 75                                                                                                    |
| 21 -72013/d-7400 0 0 0 0 0 0 08 20013/d 2200 38 08 33 03                                                                                                    |
| 22 -70013/d-7200 0 0 0 3 3 0 22013/d-2400 0 30 13 37<br>23 -6801s/d-7000 1 1 0 0 70 -2401s/d-2600 14 50 23 44                                                                                                    |
| 23 -0001 s/d -7000 1 1 0 0 70 2401 s/d 2000 14 30 23 44                                                                                                    |
| 25 _6/01 s/d_6600 0 0 0 0 71 2001 s/d 2000 54 90 27 88                                                                                                    |
| 25 _67015/d 6000 0 0 0 0 72 2001/30 3000 34 36 37 66                                                                                                    |
| 27 -6001 s/d -6200 0 0 0 0 74 3201 s/d 3200 16 40 39 71                                                                                                    |
| 27 50015/d 5205 6 0 0 0 74 52015/d 5406 16 46 55 71                                                                                                    |
| 29 -5601 s/d -5600 0 2 0 0 75 3401 s/d 3000 11 3 32 32 45                                                                                                    |
| 20 -5001 s/d-5500 2 4 0 1 77 3801 s/d 4000 1 4 4 4                                                                                                    |
| 21 -5201 s/d -5400 11 12 9 19 78 4001 s/d 4200 0 2 0 0                                                                                                    |
| 31         -52013/d-5400         11         16         5         15         78         40013/d 4200         0         2         0         0           22         -5001 c/d -5200         8         11         6         16         79         4201 c/d 4400         0         1         1         1                                                                                                    |
| 22 4801 s/d 5000 11 14 9 14 80 4401 s/d 4500 4 10 1 4                                                                                                    |
| 34 -4601 s/d -3000 11 14 5 14 80 4401 s/d 4800 2 8 4 4                                                                                                    |
| 25 _401 s/d_4600 20 29 8 29 82 4801 s/d 5000 1 2 1 1                                                                                                    |
| 35 -47015/d 4000 20 25 0 25 02 40015/d 5000 1 2 1 1                                                                                                    |
| 37 -4001 s/d -4200 13 21 15 29 84 5200 s/d 5400 0 2 9                                                                                                    |
| 38 -3801 s/d -4000 9 19 13 16 85 5401 s/d 5600 0 5 1 1                                                                                                    |
| 30         30013/d 4000         3         13         10         83         34013/d 3000         0         3         1         1           39         _2601 c/d_2800         //         12         9         15         96         5601 c/d 5900         6         12         2         7                                                                                                    |
| 40 -2401 s/d -2600 16 22 15 21 27 5201 s/d 5000 5 6 2 17                                                                                                    |
| 11 _2201 c/d_2400 12 25 7 22 99 _6001 c/d 6200 1 2 2 7                                                                                                    |
| H         -32013/0-3400         13         23         7         23         00         00013/0 0200         1         2         3         7           A2         -3001 c/d -3200         14         21         19         30         99         6201 c/d 6400         12         14         2         7                                                                                                    |
| 43 _2801 s/d -3000 8 13 9 17 90 6401 s/d 6600 A 0 9 14                                                                                                    |
| 43         2001 3/4 3000         6         17         50         0401 3/4 0000         4         6         5         14           44         -2601 s/d -2800         15         24         6         21         91         6601 s/d 6800         1         2         4         6         5         14                                                                                                    |
| HT         -2001 3/ 0 -2000         1.3         24         0         21         31         0001 3/ 0 0000         1         2         4         0           15         -2401 s/d -2600         1.3         24         0         21         31         0001 s/d 0000         1         2         4         0           15         -2401 s/d -2600         1         12         25         25         92         6001 s/d 7000         2         0         2         4         0                                                                                                    |
| 45 -2201 s/d -2000 4 15 25 55 52 0001 s/d 7000 2 8 3 4                                                                                                    |
| 47 -2001 s/d -2200 29 69 28 49 94 7201 s/d 7400 0 1 2                                                                                                    |
| Total 1042 2001 201 201 201 201 201 201 201 201 2                                                                                                    |

Tabel 4.8 Hasil perhitungan OBV

Dari data pada tabel 4.8 maka untuk tiap-tiap kelasnya diambil batas atasnya sebagai poin yang akan diolah lebih lanjut dengan *software* SPSS, jadi poin yang diambil adalah angka yang ada di sebelah kanan yaitu misalnya -11400, -11200, ..., sampai dengan 7400. Jadi semuanya ada 94 buah kelas data yang akan dimasukkan ke dalam *software* SPSS.

Dari file Sinyal\_Beli.xlsx dan Sinyal\_Jual.xlsx, dicari untuk Accumulation/Distribution Line (ADL) dalam kurun waktu setahun dicatat hasilnya ada berapa kejadian untuk posisi beli dengan cara menamakan kembali (rename) file tersebut dengan nama ADL\_Beli.xlsx dan ADL\_Jual.xlsx dan kolom yang lain yang tidak bersesuaian dihapus, lalu kedua file tersebut disortir pada kolom I (Sinyal=1) dan didapat hasilnya berapa sinyal beli maupun sinyal jual yang bernilai 1 (menghasilkan profit). Dari file tersebut dibuat kelas dengan range 200 poin, maka didapatkan 94 buah kelas data. Berikut adalah tabel hasil perhitungan untuk ADL dimana N adalah total populasi sinyal beli atau jual, dan n adalah jumlah populasi sinyal beli ataupun jual yang bernilai 1.

|    | ADL               |    |    |     |    |    |                         |    |    |    |     |  |  |  |
|----|-------------------|----|----|-----|----|----|-------------------------|----|----|----|-----|--|--|--|
| No | Kolas             | В  | UY | SE  |    | No | Kolas                   | B  | UΥ | SE | ELL |  |  |  |
| NO | Kelds             | n  | N  | n   | N  | NO | Kelds                   | n  | N  | n  | N   |  |  |  |
| 1  | -18001 s/d -18200 | 1  | 2  | 0   | 0  | 48 | -8601 s/d -8800         | 22 | 52 | 20 | 45  |  |  |  |
| 2  | -17801 s/d -18000 | 3  | 10 | 13  | 21 | 49 | -8401 s/d -8600         | 6  | 22 | 12 | 18  |  |  |  |
| 3  | -17601 s/d -17800 | 4  | 8  | - 3 | 11 | 50 | -8201 s/d -8400         | 0  | 3  | 2  | 5   |  |  |  |
| 4  | -17401 s/d -17600 | 0  | 1  | 0   | 5  | 51 | -8001 s/d -8200         | 0  | 0  | 0  | 0   |  |  |  |
| 5  | -17201 s/d -17400 | 3  | 6  | 4   | 7  | 52 | - <b>7801</b> s/d -8000 | 0  | 0  | 0  | 0   |  |  |  |
| 6  | -17001 s/d -17200 | 1  | 7  | 2   | 7  | 53 | -7601 s/d -7800         | 5  | 5  | 0  | 1   |  |  |  |
| 7  | -16801 s/d -17000 | 1  | 3  | 3   | 3  | 54 | -7401 s/d -7600         | 10 | 17 | 7  | 15  |  |  |  |
| 8  | -16601 s/d -16800 | 7  | 11 | 10  | 16 | 55 | -7201 s/d -7400         | 6  | 17 | 16 | 25  |  |  |  |
| 9  | -16401 s/d -16600 | 6  | 11 | 5   | 5  | 56 | -7001 s/d -7200         | 2  | 4  | 1  | 2   |  |  |  |
| 10 | -16201 s/d -16400 | 1  | 3  | 4   | 6  | 57 | -6801 s/d -7000         | 0  | 1  | 2  | 2   |  |  |  |
| 11 | -16001 s/d -16200 | 1  | 1  | 0   | 0  | 58 | -6601 s/d -6800         | 0  | 1  | 0  | 0   |  |  |  |
| 12 | -15801 s/d -16000 | 0  | 0  | 1   | 1  | 59 | -6401 s/d -6600         | 0  | 4  | 1  | 2   |  |  |  |
| 13 | -15601 s/d -15800 | 1  | 1  | 2   | 2  | 60 | -6201 s/d -6400         | 2  | 6  | 1  | 3   |  |  |  |
| 14 | -15401 s/d -15600 | 0  | 1  | 0   | 0  | 61 | -6001 s/d -6200         | 3  | 3  | 0  | 0   |  |  |  |
| 15 | -15201 s/d -15400 | 0  | 0  | 0   | 0  | 62 | -5801 s/d -6000         | 5  | 11 | 13 | 23  |  |  |  |
| 16 | -15001 s/d -15200 | 0  | 2  | 2   | 5  | 63 | -5601 s/d -5800         | 11 | 18 | 8  | 21  |  |  |  |
| 17 | -14801 s/d -15000 | 4  | 4  | 2   | 2  | 64 | -5401 s/d -5600         | 7  | 15 | 13 | 19  |  |  |  |
| 18 | -14601 s/d -14800 | 6  | 6  | 1   | 1  | 65 | -5201 s/d -5400         | 26 | 41 | 11 | 42  |  |  |  |
| 19 | -14401 s/d 14600  | 6  | 9  | 9   | 16 | 66 | -5001 s/d -5200         | 39 | 60 | 26 | 78  |  |  |  |
| 20 | -14201 s/d -14400 | 7  | 10 | 5   | 17 | 67 | -4801 s/d -5000         | 49 | 81 | 37 | 108 |  |  |  |
| 21 | -14001 s/d -14200 | 10 | 14 | 7   | 14 | 68 | -4601 s/d -4800         | 32 | 60 | 36 | 81  |  |  |  |
| 22 | -13801 s/d -14000 | 6  | 8  | 7   | 13 | 69 | -4401 s/d -4600         | 36 | 94 | 51 | 92  |  |  |  |

Tabel 4.9 Hasil perhitungan ADL

| -13601 s/d -13800 | 3                                                                                                    | 8                                                                                                    | 3                                                                                                    | 7                                                                                                    | 70                                                                                                    | -4201 s/d -4400                                                                                                    | 29                                                                                                    | 52                                                                                                    | 22                                                                                                    | 63                                                                                                    |
|-------------------|----------------------------------------------------------------------------------------------------|----------------------------------------------------------------------------------------------------|----------------------------------------------------------------------------------------------------|----------------------------------------------------------------------------------------------------|----------------------------------------------------------------------------------------------------|----------------------------------------------------------------------------------------------------|----------------------------------------------------------------------------------------------------|----------------------------------------------------------------------------------------------------|----------------------------------------------------------------------------------------------------|----------------------------------------------------------------------------------------------------|
| -13401 s/d -13600 | 3                                                                                                    | 7                                                                                                    | 4                                                                                                    | 6                                                                                                    | 71                                                                                                    | -4001 s/d -4200                                                                                                    | 12                                                                                                    | 22                                                                                                    | 24                                                                                                    | 43                                                                                                    |
| -13201 s/d -13400 | 14                                                                                                    | 17                                                                                                    | 4                                                                                                    | 9                                                                                                    | 72                                                                                                    | -3801 s/d -4000                                                                                                    | 36                                                                                                    | 60                                                                                                    | 21                                                                                                    | 48                                                                                                    |
| -13001 s/d -13200 | 14                                                                                                    | 21                                                                                                    | 5                                                                                                    | 13                                                                                                    | 73                                                                                                    | -3601 s/d -3800                                                                                                    | 29                                                                                                    | 51                                                                                                    | 26                                                                                                    | 57                                                                                                    |
| -12801 s/d -13000 | 4                                                                                                    | 17                                                                                                    | 5                                                                                                    | 18                                                                                                    | 74                                                                                                    | -3401 s/d -3600                                                                                                    | 50                                                                                                    | 80                                                                                                    | 52                                                                                                    | 85                                                                                                    |
| -12601 s/d -12800 | 11                                                                                                    | 16                                                                                                    | 13                                                                                                    | 17                                                                                                    | 75                                                                                                    | -3201 s/d -3400                                                                                                    | 69                                                                                                    | 124                                                                                                    | 57                                                                                                    | 113                                                                                                    |
| -12401 s/d -12600 | 8                                                                                                    | 13                                                                                                    | 8                                                                                                    | 16                                                                                                    | 76                                                                                                    | -3001 s/d -3200                                                                                                    | 21                                                                                                    | 38                                                                                                    | 24                                                                                                    | 46                                                                                                    |
| -12201 s/d -12400 | 13                                                                                                    | 30                                                                                                    | 13                                                                                                    | 29                                                                                                    | 77                                                                                                    | -2801 s/d -3000                                                                                                    | 20                                                                                                    | 55                                                                                                    | 26                                                                                                    | 38                                                                                                    |
| -12001 s/d -12200 | 9                                                                                                    | 14                                                                                                    | 4                                                                                                    | 15                                                                                                    | 78                                                                                                    | -2601 s/d -2800                                                                                                    | 8                                                                                                    | 22                                                                                                    | 14                                                                                                    | 21                                                                                                    |
| -11801 s/d -12000 | 8                                                                                                    | 15                                                                                                    | 5                                                                                                    | 8                                                                                                    | 79                                                                                                    | -2401 s/d -2600                                                                                                    | 4                                                                                                    | 19                                                                                                    | 7                                                                                                    | 15                                                                                                    |
| -11601 s/d -11800 | 14                                                                                                    | 27                                                                                                    | 19                                                                                                    | 39                                                                                                    | 80                                                                                                    | -2201 s/d -2400                                                                                                    | 4                                                                                                    | 6                                                                                                    | 6                                                                                                    | 19                                                                                                    |
| -11401 s/d -11600 | 14                                                                                                    | 31                                                                                                    | 26                                                                                                    | 50                                                                                                    | 81                                                                                                    | -2001 s/d -2200                                                                                                    | 6                                                                                                    | 9                                                                                                    | 10                                                                                                    | 17                                                                                                    |
| -11201 s/d -11400 | 11                                                                                                    | 26                                                                                                    | 14                                                                                                    | 29                                                                                                    | 82                                                                                                    | -1801 s/d -2000                                                                                                    | 3                                                                                                    | 6                                                                                                    | 5                                                                                                    | 6                                                                                                    |
| -11001 s/d -11200 | 14                                                                                                    | 33                                                                                                    | 19                                                                                                    | 26                                                                                                    | 83                                                                                                    | -1601 s/d -1800                                                                                                    | 6                                                                                                    | 11                                                                                                    | 4                                                                                                    | 14                                                                                                    |
| -10801 s/d -11000 | 11                                                                                                    | 27                                                                                                    | 19                                                                                                    | 43                                                                                                    | 84                                                                                                    | -1401 s/d -1600                                                                                                    | 24                                                                                                    | 45                                                                                                    | 20                                                                                                    | 46                                                                                                    |
| -10601 s/d -10800 | 13                                                                                                    | 18                                                                                                    | 14                                                                                                    | 18                                                                                                    | 85                                                                                                    | -1201 s/d -1400                                                                                                    | 13                                                                                                    | 24                                                                                                    | 13                                                                                                    | 29                                                                                                    |
| -10401 s/d -10600 | 15                                                                                                    | 26                                                                                                    | 11                                                                                                    | 20                                                                                                    | 86                                                                                                    | -1001 s/d -1200                                                                                                    | 5                                                                                                    | 19                                                                                                    | 8                                                                                                    | 22                                                                                                    |
| -10201 s/d -10400 | 21                                                                                                    | 60                                                                                                    | 33                                                                                                    | 51                                                                                                    | 87                                                                                                    | -801 s/d -1000                                                                                                    | 19                                                                                                    | 38                                                                                                    | 17                                                                                                    | 49                                                                                                    |
| -10001 s/d -10200 | 11                                                                                                    | 42                                                                                                    | 15                                                                                                    | 26                                                                                                    | 88                                                                                                    | -601 s/d -800                                                                                                    | 8                                                                                                    | 33                                                                                                    | 11                                                                                                    | 15                                                                                                    |
| -9801 s/d -10000  | 25                                                                                                    | 55                                                                                                    | 21                                                                                                    | 39                                                                                                    | 89                                                                                                    | -401 s/d -600                                                                                                    | 6                                                                                                    | 13                                                                                                    | 7                                                                                                    | 14                                                                                                    |
| -9601 s/d -9800   | 20                                                                                                    | 40                                                                                                    | 25                                                                                                    | 52                                                                                                    | 90                                                                                                    | -201 s/d -400                                                                                                    | 0                                                                                                    | 0                                                                                                    | 0                                                                                                    | 0                                                                                                    |
| -9401 s/d -9600   | 19                                                                                                    | 40                                                                                                    | 17                                                                                                    | 33                                                                                                    | 91                                                                                                    | -1 s/d -200                                                                                                    | 0                                                                                                    | 2                                                                                                    | 0                                                                                                    | 0                                                                                                    |
| -9201 s/d -9400   | 13                                                                                                    | 30                                                                                                    | 12                                                                                                    | 22                                                                                                    | 92                                                                                                    | 0 s/d 200                                                                                                    | 3                                                                                                    | - 5                                                                                                    | 2                                                                                                    | 2                                                                                                    |
| -9001 s/d -9200   | 24                                                                                                    | 44                                                                                                    | 27                                                                                                    | 46                                                                                                    | 93                                                                                                    | 201 s/d 400                                                                                                    | 1                                                                                                    | 6                                                                                                    | 4                                                                                                    | 5                                                                                                    |
| -8801 s/d -9000   | 24                                                                                                    | 58                                                                                                    | 27                                                                                                    | 54                                                                                                    | 94                                                                                                    | 401 s/d 600                                                                                                    | 1                                                                                                    | 3                                                                                                    | 8                                                                                                    | 9                                                                                                    |
|                   |                                                                                                    | TO                                                                                                    | TAL                                                                                                    |                                                                                                    |                                                                                                    |                                                                                                    | 1042                                                                                                    | 2091                                                                                                    | 1088                                                                                                    | 2196                                                                                                    |
|                   | -13601 s/d -13800<br>-13401 s/d -13600<br>-13201 s/d -13400<br>-13201 s/d -13400<br>-12801 s/d -13200<br>-12801 s/d -12800<br>-12601 s/d -12800<br>-12401 s/d -12600<br>-12201 s/d -12400<br>-12001 s/d -12000<br>-11601 s/d -11800<br>-11401 s/d -11600<br>-11201 s/d -11400<br>-11001 s/d -11200<br>-10801 s/d -11000<br>-10601 s/d -10800<br>-10401 s/d -10600<br>-10201 s/d -10400<br>-10001 s/d -10200<br>-9801 s/d -10000<br>-9801 s/d -9800<br>-9401 s/d -9800<br>-9401 s/d -9400<br>-9001 s/d -9200<br>-8801 s/d -9000 | -13601 s/d -13800       3         -13401 s/d -13600       3         -13201 s/d -13400       14         -13001 s/d -13200       14         -12801 s/d -13000       4         -12801 s/d -12800       11         -12401 s/d -12800       11         -12401 s/d -12600       8         -12201 s/d -12400       13         -12001 s/d -12200       9         -11801 s/d -12000       8         -11201 s/d -12000       8         -11401 s/d -11600       14         -11201 s/d -11600       14         -11201 s/d -11200       14         -10801 s/d -11200       11         -10601 s/d -10800       13         -10401 s/d -10600       15         -10201 s/d -10200       11         -9801 s/d -9800       20         -9401 s/d -9600       19         -9201 s/d -9400       13         -9001 s/d -9200       24 | -13601 s/d -13800       3       8         -13401 s/d -13600       3       7         -13201 s/d -13400       14       17         -13001 s/d -13200       14       21         -12801 s/d -13000       4       17         -12601 s/d -12800       11       16         -12401 s/d -12600       8       13         -12201 s/d -12400       13       30         -12001 s/d -12200       9       14         -11801 s/d -12000       8       15         -11601 s/d -11800       14       27         -11401 s/d -11600       14       31         -11201 s/d -11800       14       27         -11401 s/d -11600       14       31         -11201 s/d -11800       14       27         -10601 s/d -1000       11       26         -11001 s/d -1000       14       33         -10801 s/d -1000       13       18         -10401 s/d -10200       11       42         -9801 s/d -10000       25       55         -9601 s/d -9800       20       40         -9401 s/d -9600       19       40         -9201 s/d -9400       13       30         -9001 s/d | -13601 s/d -13800       3       8       3         -13401 s/d -13600       3       7       4         -13201 s/d -13400       14       17       4         -13001 s/d -13200       14       21       5         -12801 s/d -13000       4       17       5         -12601 s/d -12800       11       16       13         -12401 s/d -12600       8       13       8         -12201 s/d -12400       13       30       13         -12001 s/d -12000       8       15       5         -11601 s/d -11800       14       27       19         -11401 s/d -11600       14       31       26         -11201 s/d -11400       11       26       14         -11001 s/d -11200       14       33       19         -10401 s/d -10400       11       26       14         -11001 s/d -11200       14       33       19         -10601 s/d -10800       13       18       14         -10401 s/d -10400       21       60       33         -10001 s/d -10200       11       42       15         -9801 s/d -10000       25       55       21         -9601 s/d -9800 | -13601 s/d -13800       3       8       3       7         -13401 s/d -13600       3       7       4       6         -13201 s/d -13400       14       17       4       9         -13001 s/d -13200       14       21       5       13         -12801 s/d -13000       4       17       5       18         -12601 s/d -12800       11       16       13       17         -12401 s/d -12600       8       13       8       16         -12201 s/d -12400       13       30       13       29         -12001 s/d -12400       9       14       4       15         -11801 s/d -12000       8       15       5       8         -11601 s/d -11800       14       27       19       39         -11401 s/d -11600       14       31       26       50         -11201 s/d -11400       11       26       14       29         -11001 s/d -11200       14       33       19       26         -10801 s/d -10000       13       18       14       18         -10401 s/d -10200       11       27       19       43         -10001 s/d -10200       13 | -13601 s/d -13800       3       8       3       7       70         -13401 s/d -13600       3       7       4       6       71         -13201 s/d -13400       14       17       4       9       72         -13001 s/d -13200       14       21       5       13       73         -12801 s/d -13200       14       21       5       13       73         -12801 s/d -13200       11       16       13       17       75         -12601 s/d -12800       11       16       13       17       75         -12401 s/d -12600       8       13       8       16       76         -12201 s/d -12400       13       30       13       29       77         -12001 s/d -12000       8       15       5       8       79         -11601 s/d -11800       14       27       19       39       80         -11401 s/d -11600       14       31       26       50       81         -11201 s/d -11400       11       26       14       29       82         -11001 s/d -10200       11       27       19       43       84         -10601 s/d -10800       13 | -13601 s/d -13800       3       8       3       7       70       -4201 s/d -4400         -13401 s/d -13600       3       7       4       6       71       -4001 s/d -4200         -13201 s/d -13400       14       17       4       9       72       -3801 s/d -4200         -13001 s/d -13200       14       21       5       13       73       -3601 s/d -3800         -12801 s/d -13000       4       17       5       18       74       -3401 s/d -3600         -12601 s/d -12800       11       16       13       17       75       -3201 s/d -3400         -12401 s/d -12600       8       13       8       16       76       -3001 s/d -3200         -12201 s/d -12400       13       30       13       29       77       -2801 s/d -3200         -12001 s/d -1200       8       15       5       8       79       -2401 s/d -2600         -11801 s/d -11800       14       27       19       39       80       -2201 s/d -2200         -11401 s/d -11800       14       27       19       38       -1601 s/d -1800         -11201 s/d -11400       11       26       50       81       -2001 s/d -200 | -13601 s/d -13800       3       8       3       7       70       -4201 s/d -4400       29         -13401 s/d -13600       3       7       4       6       71       -4001 s/d -4200       12         -13201 s/d -13400       14       17       4       9       72       -3801 s/d -4200       36         -13001 s/d -13200       14       21       5       13       73       -3601 s/d -3800       29         -12801 s/d -13000       4       17       5       18       74       -3401 s/d -3600       50         -12601 s/d -12800       11       16       13       17       75       -3201 s/d -3400       69         -12401 s/d -12800       8       13       8       16       76       -3001 s/d -3200       21         -12201 s/d -12600       8       13       8       16       76       -3001 s/d -3200       20         -1201 s/d -1200       8       15       5       8       79       -2401 s/d -2800       8         -11801 s/d -12000       8       15       5       8       79       -2401 s/d -2600       4         -11401 s/d -11600       14       21       26       81       -2001 s/d -2000 | -13601 s/d -13800       3       8       3       7       70       -4201 s/d -4400       29       52         -13401 s/d -13600       3       7       4       6       71       -4001 s/d -4400       12       22         -13201 s/d -13400       14       17       4       9       72       -3801 s/d -4000       36       60         -13001 s/d -13200       14       21       5       13       73       -3601 s/d -3800       29       51         -12801 s/d -13200       11       16       13       17       75       -3201 s/d -3400       69       124         -12401 s/d -12600       8       13       8       16       76       -3001 s/d -3200       21       38         -12201 s/d -12600       8       13       8       16       76       -3001 s/d -3200       20       55         -1201 s/d -12600       8       13       29       77       -2801 s/d -2800       8       22         -11801 s/d -12000       8       15       5       8       79       -2401 s/d -2800       4       6         -11401 s/d -11800       14       27       19       39       80       -2201 s/d -2400       4       6 </td <td>-13601 s/d -13800       3       8       3       7       70       -4201 s/d -4400       29       52       22         -13401 s/d -13600       3       7       4       6       71       -4001 s/d -4200       12       22       24         -13201 s/d -13400       14       17       4       9       72       -3801 s/d -4000       36       60       21         -13001 s/d -13200       14       21       5       13       73       -3601 s/d -3800       29       51       26         -12801 s/d -13200       11       16       13       17       75       -3201 s/d -3400       69       124       57         -12401 s/d -12600       8       13       8       16       76       -3001 s/d -3200       21       38       24         -12201 s/d -12400       13       30       13       29       77       -2801 s/d -3000       20       55       26         -12001 s/d -12400       8       15       5       8       79       -2401 s/d -2800       8       22       14         -11801 s/d -11800       14       27       19       39       80       -2201 s/d -2800       4       5       5</td> | -13601 s/d -13800       3       8       3       7       70       -4201 s/d -4400       29       52       22         -13401 s/d -13600       3       7       4       6       71       -4001 s/d -4200       12       22       24         -13201 s/d -13400       14       17       4       9       72       -3801 s/d -4000       36       60       21         -13001 s/d -13200       14       21       5       13       73       -3601 s/d -3800       29       51       26         -12801 s/d -13200       11       16       13       17       75       -3201 s/d -3400       69       124       57         -12401 s/d -12600       8       13       8       16       76       -3001 s/d -3200       21       38       24         -12201 s/d -12400       13       30       13       29       77       -2801 s/d -3000       20       55       26         -12001 s/d -12400       8       15       5       8       79       -2401 s/d -2800       8       22       14         -11801 s/d -11800       14       27       19       39       80       -2201 s/d -2800       4       5       5 |

Tabel 4.9. (sambungan)

Dari data pada tabel 4.9 maka untuk tiap-tiap kelasnya diambil batas atasnya sebagai poin yang akan diolah lebih lanjut dengan *software* SPSS, jadi poin yang diambil adalah angka yang ada di sebelah kanan yaitu misalnya -18200, -18000, - 17800, ..., sampai dengan 600. Jadi semuanya ada 94 buah kelas data yang akan dimasukkan ke dalam *software* SPSS

Dari file Sinyal\_Beli.xlsx dan Sinyal\_Jual.xlsx, dicari untuk *Chaikin Money Flow* (CMF) dalam kurun waktu setahun dicatat hasilnya ada berapa kejadian untuk posisi beli dengan cara menamakan kembali (*rename*) file tersebut dengan nama CMF\_Beli.xlsx dan CMF\_Jual.xlsx dan kolom yang lain yang tidak bersesuaian dihapus, lalu kedua file tersebut disortir pada kolom I (Sinyal=1) dan didapat hasilnya berapa sinyal beli maupun sinyal jual yang bernilai 1 (menghasilkan *profit*). Dari file tersebut dibuat kelas dengan range 0.05 poin, maka didapatkan 31 buah kelas data. Dibawah ini adalah tabel hasil perhitungan untuk CMF dimana N adalah total populasi sinyal beli atau jual, dan n adalah jumlah populasi sinyal beli ataupun jual yang bernilai 1.

|    |                 | CN   | /IF  |      |      |
|----|-----------------|------|------|------|------|
| No | Kolas           | BU   | JY   | SE   | ELL  |
| NU | Kelds           | n    | N    | n    | N    |
| 1  | -0.76 s/d -0.80 | 0    | 0    | 0    | 1    |
| 2  | -0.71 s/d -0.75 | 0    | 0    | 0    | 0    |
| 3  | -0.66 s/d -0.70 | 0    | 0    | 0    | 0    |
| 4  | -0.61 s/d -0.65 | 0    | 0    | 0    | 0    |
| 5  | -0.56 s/d -0.60 | 0    | 0    | 0    | 1    |
| 6  | -0.51 s/d -0.55 | 0    | 0    | 0    | 0    |
| 7  | -0.46 s/d -0.50 | 0    | 0    | 1    | 1    |
| 8  | -0.41 s/d -0.45 | 7    | 14   | 1    | 1    |
| 9  | -0.36 s/d -0.40 | 16   | 30   | 1    | 4    |
| 10 | -0.31 s/d -0.35 | 30   | 55   | 5    | 10   |
| 11 | -0.26 s/d -0.30 | 68   | 114  | 15   | 27   |
| 12 | -0.21 s/d -0.25 | 80   | 158  | 16   | 38   |
| 13 | -0.16 s/d -0.20 | 127  | 251  | 33   | 69   |
| 14 | -0.11 s/d -0.15 | 133  | 270  | 55   | 123  |
| 15 | -0.06 s/d -0.10 | 149  | 293  | 84   | 175  |
| 16 | -0.01 s/d -0.05 | 130  | 287  | 120  | 239  |
| 17 | 0 s/d 0.05      | 119  | 251  | 150  | 296  |
| 18 | 0.06 s/d 0.10   | 73   | 150  | 155  | 316  |
| 19 | 0.11 S/D 0.15   | 52   | 101  | 148  | 286  |
| 20 | 0.16 s/d 0.20   | 22   | 53   | 103  | 218  |
| 21 | 0.21 s/d 0.25   | 19   | 28   | 81   | 156  |
| 22 | 0.26 s/d 0.30   | 10   | 19   | 48   | 93   |
| 23 | 0.31 s/d 0.35   | 5    | 14   | 24   | 62   |
| 24 | 0.36 s/d 0.40   | 0    | 1    | 24   | 38   |
| 25 | 0.41 s/d 0.45   | 1    | 1    | 17   | 23   |
| 26 | 0.46 s/d 0.50   | 0    | 0    | 2    | 5    |
| 27 | 0.51 s/d 0.55   | 0    | 0    | 1    | 5    |
| 28 | 0.56 s/d 0.60   | 1    | 1    | 2    | 4    |
| 29 | 0.61 s/d 0.65   | 0    | 0    | 0    | 0    |
| 30 | 0.66 s/d 0.70   | 0    | 0    | 0    | 2    |
| 31 | 0.71 s/d 0.75   | 0    | 0    | 1    | 2    |
|    | Total           | 1042 | 2091 | 1087 | 2195 |

Tabel 4.10 Hasil perhitungan CMF

Dari data pada tabel 4.10 maka untuk tiap-tiap kelasnya diambil batas atasnya sebagai poin yang akan diolah lebih lanjut dengan *software* SPSS, jadi poin yang diambil adalah angka yang ada di sebelah kanan yaitu misalnya -0.80, -0.75, -0.70, ..., sampai dengan 0.75. Jadi semuanya ada 31 buah kelas data yang akan diolah lebih lanjut ke dalam *software* SPSS.

Dari file Sinyal\_Beli.xlsx dan Sinyal\_Jual.xlsx, dicari untuk *Positive Volume Index* (PVI) dalam kurun waktu setahun dicatat hasilnya ada berapa kejadian untuk posisi beli dengan cara menamakan kembali (*rename*) file tersebut dengan nama PVI\_Beli.xlsx dan PVI\_Jual.xlsx dan kolom yang lain yang tidak bersesuaian dihapus, lalu kedua file tersebut disortir pada kolom I (Sinyal=1) dan didapat hasilnya berapa sinyal beli maupun sinyal jual yang bernilai 1 (menghasilkan *profit*). Dari file tersebut dibuat kelas dengan range 0.01 poin, maka didapatkan 16 buah kelas data. Dibawah ini adalah tabel hasil perhitungan untuk PVI dimana N adalah total populasi sinyal beli atau jual, dan n adalah jumlah populasi sinyal beli ataupun jual yang bernilai 1.

|    |                   | PV   | /    |      |      |
|----|-------------------|------|------|------|------|
| NO | KELAS             | BL   | JY N | SE   |      |
| NO | RELAS             | n    | N    | n    | N    |
| 1  | 0.9501 s/d 0.9600 | 4    | 6    | 3    | 6    |
| 2  | 0.9601 s/d 0.9700 | 93   | 122  | 53   | 123  |
| 3  | 0.9701 s/d 0.9800 | 151  | 293  | 122  | 288  |
| 4  | 0.9801 s/d 0.9900 | 183  | 371  | 191  | 424  |
| 5  | 0.9901 s/d 1.0000 | 143  | 293  | 180  | 329  |
| 6  | 1.0001 s/d 1.0100 | 128  | 284  | 102  | 229  |
| 7  | 1.0101 s/d 1.0200 | 125  | 248  | 162  | 282  |
| 8  | 1.0201 s/d 1.0300 | 41   | 92   | 44   | 88   |
| 9  | 1.0301 s/d 1.0400 | 34   | 67   | 47   | 76   |
| 10 | 1.0401 s/d 1.0500 | 58   | 126  | 50   | 109  |
| 11 | 1.0501 s/d 1.0600 | 38   | 80   | 57   | 110  |
| 12 | 1.0601 s/d 1.0700 | 9    | 37   | 27   | 49   |
| 13 | 1.0701 s/d 1.0800 | 14   | 30   | 18   | 31   |
| 14 | 1.0801 s/d 1.0900 | 4    | 19   | 17   | 28   |
| 15 | 1.0901 s/d 1.1000 | 9    | 14   | 8    | 12   |
| 16 | 1.1001 s/d 1.1100 | 8    | 9    | 7    | 12   |
|    | TOTAL             | 1042 | 2091 | 1088 | 2196 |

# Tabel 4.11 Hasil perhitungan PVI

Dari data pada tabel 4.11 maka untuk tiap-tiap kelasnya diambil batas atasnya sebagai poin yang akan diolah lebih lanjut dengan *software* SPSS, jadi poin yang diambil adalah angka yang ada di sebelah kanan yaitu misalnya 0.96, 0.97, 0.98, 0.99, ..., sampai dengan 1.11. Jadi semuanya ada 16 buah kelas data yang akan diolah lebih lanjut ke dalam *software* SPSS.

Dari file Sinyal\_Beli.xlsx dan Sinyal\_Jual.xlsx, dicari untuk *Percentage Volume Oscillator* (PVO) dalam kurun waktu setahun dicatat hasilnya ada berapa kejadian untuk posisi beli dengan cara menamakan kembali (*rename*) file tersebut dengan nama PVO\_Beli.xlsx dan PVO\_Jual.xlsx dan kolom yang lain yang tidak bersesuaian dihapus, lalu kedua file tersebut disortir pada kolom I (Sinyal=1) dan didapat hasilnya berapa sinyal beli maupun sinyal jual yang bernilai 1 (menghasilkan *profit*). Dari file tersebut dibuat kelas dengan range 20 poin, maka didapatkan 11 buah kelas data. Dibawah ini adalah tabel hasil perhitungan untuk PVO dimana N adalah total populasi sinyal beli atau jual, dan n adalah jumlah populasi sinyal beli ataupun jual yang bernilai 1.

|    |             | F    | vo   |      |      |  |  |  |  |  |  |
|----|-------------|------|------|------|------|--|--|--|--|--|--|
| No | Kalas       | В    | YU.  | SELL |      |  |  |  |  |  |  |
|    | Kelds       | n    | N    | n    | N    |  |  |  |  |  |  |
| 1  | -61 s/d -80 | H    | 1    | 1    | 1    |  |  |  |  |  |  |
| 2  | -41 s/d -60 | 21   | 41   | 23   | 48   |  |  |  |  |  |  |
| 3  | -21 s/d -40 | 160  | 287  | 150  | 330  |  |  |  |  |  |  |
| 4  | -1 s/d -20  | 340  | 683  | 349  | 739  |  |  |  |  |  |  |
| 5  | 0 s/d 20    | 332  | 666  | 335  | 648  |  |  |  |  |  |  |
| 6  | 21 s/d 40   | 127  | 284  | 147  | 278  |  |  |  |  |  |  |
| 7  | 41 s/d 60   | 50   | 102  | 60   | 113  |  |  |  |  |  |  |
| 8  | 61 s/d 80   | 9    | 16   | 16   | 27   |  |  |  |  |  |  |
| 9  | 81 s/d 100  | 2    | 11   | 3    | 5    |  |  |  |  |  |  |
| 10 | 101 s/d 120 | 0    | 0    | 0    | 2    |  |  |  |  |  |  |
| 11 | 121 s/d 140 | 0    | 0    | 1    | 2    |  |  |  |  |  |  |
|    | Total       | 1042 | 2091 | 1085 | 2193 |  |  |  |  |  |  |

# Tabel 4.12 Hasil perhitungan PVO

Dari data pada tabel 4.12 maka untuk tiap-tiap kelasnya diambil batas atasnya sebagai poin yang akan diolah lebih lanjut dengan *software* SPSS, jadi poin yang diambil adalah angka yang ada di sebelah kanan yaitu misalnya -80, -60, - 40, ..., sampai dengan 140. Jadi semuanya ada 11 buah kelas data yang akan dimasukkan ke dalam *software* SPSS.

Dari file Sinyal\_Beli.xlsx dan Sinyal\_Jual.xlsx, dicari untuk Volume Accumulation Oscillator (VAO) dalam kurun waktu setahun dicatat hasilnya ada berapa kejadian untuk posisi beli dengan cara menamakan kembali (*rename*) file tersebut dengan nama VAO\_Beli.xlsx dan VAO\_Jual.xlsx dan kolom yang lain yang tidak bersesuaian dihapus, lalu kedua file tersebut disortir pada kolom I (Sinyal=1) dan didapat hasilnya berapa sinyal beli maupun sinyal jual yang bernilai 1 (menghasilkan *profit*). Dari file tersebut dibuat kelas dengan range 0.2 poin, maka didapatkan 74 buah kelas data. Pada halaman berikut adalah tabel hasil perhitungan untuk VAO dimana N adalah total populasi sinyal beli atau jual, dan n adalah jumlah populasi sinyal beli ataupun jual yang bernilai 1.

Dari data pada tabel 4.13 maka untuk tiap-tiap kelasnya diambil batas atasnya sebagai poin yang akan diolah lebih lanjut dengan *software* SPSS, jadi poin yang diambil adalah angka yang ada di sebelah kanan yaitu misalnya -14.2, -14.0, -13.8, ..., sampai dengan 0.60. Jadi semuanya ada 74 buah kelas data yang akan diolah lebih lanjut dalam *software* SPSS

|    |                  |   |    |    | V   | 40 |                |     |     |      |     |
|----|------------------|---|----|----|-----|----|----------------|-----|-----|------|-----|
| No | Kolas            | B | UY | SE | ELL | No | Kolas          | BUY |     | SELL |     |
|    | Kelas            | n | N  | n  | N   | NO | Kelas          | n   | N   | n    | N   |
| 1  | -14.01 s/d -14.2 | 2 | 2  | 4  | 7   | 38 | -6.61 s/d -6.8 | 27  | 74  | 37   | 79  |
| 2  | -13.81 s/d -14.0 | 7 | 19 | 9  | 28  | 39 | -6.41 s/d -6.6 | 33  | 76  | 37   | 72  |
| 3  | -13.61 s/d -13.8 | 2 | 10 | 9  | 13  | 40 | -6.21 s/d -6.4 | 8   | 21  | 17   | 22  |
| 4  | -13.41 s/d -13.6 | 1 | 1  | 1  | 4   | 41 | -6.01 s/d -6.2 | 2   | 4   | 2    | 3   |
| 5  | -13.21 s/d -13.4 | 0 | 1  | 0  | 0   | 42 | -5.81 s/d -6.0 | 21  | 27  | 9    | 17  |
| 6  | -13.01 s/d -13.2 | 0 | 1  | 0  | 0   | 43 | -5.61 s/d -5.8 | 15  | 35  | 23   | 32  |
| 7  | -12.81 s/d -13.0 | 0 | 3  | 1  | 1   | 44 | -5.41 s/d -5.6 | 10  | 13  | 4    | 31  |
| 8  | -12.61 s/d -12.8 | 4 | 7  | 6  | 7   | 45 | -5.21 s/d -5.4 | 40  | 58  | 24   | 59  |
| 9  | -12.41 s/d -12.6 | 9 | 13 | 13 | 19  | 46 | -5.01 s/d -5.2 | 107 | 191 | 97   | 225 |
| 10 | -12.21 s/d -12.4 | 3 | 6  | 1  | 2   | 47 | -4.81 s/d -5.0 | 36  | 87  | 72   | 128 |
| 11 | -12.01 s/d -12.2 | 0 | 0  | 0  | 0   | 48 | -4.61 s/d -4.8 | 65  | 97  | 42   | 101 |
| 12 | -11.81 s/d -12.0 | 0 | 0  | 3  | 3   | 49 | -4.41 s/d -4.6 | 38  | 80  | 47   | 112 |
| 13 | -11.61 s/d -11.8 | 1 | 1  | 0  | 0   | 50 | -4.21 s/d -4.4 | 48  | 105 | 55   | 90  |

Tabel 4.13 Hasil perhitungan VAO

| L  |                  |    |     |     |     |    |                 |      |      |      |      |
|----|------------------|----|-----|-----|-----|----|-----------------|------|------|------|------|
| 14 | -11.41 s/d -11.6 | 0  | 1   | 1   | 1   | 51 | -4.01 s/d -4.2  | 28   | 41   | 15   | 38   |
| 15 | -11.21 s/d -11.4 | 5  | 10  | 6   | 13  | 52 | -3.81 s/d -4.0  | 40   | 82   | 48   | 65   |
| 16 | -11.01 s/d -11.2 | 17 | 19  | 15  | 31  | 53 | -3.61 s/d -3.8  | 28   | 55   | 25   | 54   |
| 17 | -10.81 s/d -11.0 | 9  | 11  | 4   | 6   | 54 | -3.41 s/d -3.6  | 16   | 29   | 15   | 30   |
| 18 | -10.61 s/d -10.8 | 11 | 19  | 9   | 23  | 55 | -3.21 s/d -3.4  | 7    | 36   | 15   | 34   |
| 19 | -10.41 s/d -10.6 | 6  | 9   | 2   | 3   | 56 | -3.01 s/d -3.2  | 4    | 11   | 9    | 11   |
| 20 | -10.21 s/d -10.4 | 4  | 11  | 5   | 14  | 57 | -2.81 s/d -3.0  | 8    | 11   | 2    | 19   |
| 21 | -10.01 s/d -10.2 | 13 | 20  | 2   | 4   | 58 | -2.61 s/d -2.8  | 4    | 7    | 1    | 9    |
| 22 | -9.81 s/d -10.0  | 4  | 5   | 2   | 7   | 59 | -2.41 s/d -2.6  | 2    | 3    | 4    | 5    |
| 23 | -9.61 s/d -9.8   | 12 | 26  | 9   | 20  | 60 | -2.21 s/d -2.4  | 0    | 2    | 0    | 0    |
| 24 | -9.41 s/d -9.6   | 6  | 18  | 11  | 21  | 61 | -2.01 s/d -2.2  | 0    | 0    | 0    | 0    |
| 25 | -9.21 s/d -9.4   | 18 | 38  | 18  | 33  | 62 | -1.81 s/d -2    | 7    | 10   | 2    | 17   |
| 26 | -9.01 s/d -9.2   | 7  | 13  | 11  | 18  | 63 | -1.61 s/d -1.80 | 18   | 26   | 21   | 38   |
| 27 | -8.81 s/d -9.0   | 6  | 16  | 11  | 14  | 64 | -1.41 s/d -1.60 | 14   | 41   | 16   | 40   |
| 28 | -8.61 s/d -8.8   | 4  | 7   | 2   | 2   | 65 | -1.21 s/d -1.40 | 18   | 36   | 20   | 38   |
| 29 | -8.41 s/d -8.6   | 0  | 0   | 4   | 5   | 66 | -1.01 s/d -1.20 | 17   | 32   | 11   | 40   |
| 30 | -8.21 s/d -8.4   | 4  | 5   | 1   | 2   | 67 | -0.81 s/d -1.00 | 20   | 40   | 15   | 37   |
| 31 | -8.01 s/d -8.2   | 14 | 27  | 6   | 19  | 68 | -0.61 s/d -0.80 | 3    | 22   | 12   | 15   |
| 32 | -7.81 s/d -8.0   | 17 | 27  | 16  | 39  | 69 | -0.41 s/d -0.60 | 0    | 0    | 0    | 0    |
| 33 | -7.61 s/d -7.8   | 16 | 33  | 25  | 36  | 70 | -0.21 s/d -0.40 | 0    | 0    | 0    | 0    |
| 34 | -7.41 s/d -7.6   | 38 | 74  | 36  | 69  | 71 | -0.01 s/d -0.20 | 0    | 2    | 0    | 0    |
| 35 | -7.21 s/d -7.4   | 32 | 105 | 49  | 70  | 72 | 0 s/d 0.2       | 2    | 4    | 1    | 1    |
| 36 | -7.01 s/d -7.2   | 42 | 72  | 39  | 80  | 73 | 0.21 s/d 0.40   | 2    | 2    | 5    | 6    |
| 37 | -6.81 s/d -7.0   | 39 | 93  | 46  | 105 | 74 | 0.41 s/d 0.60   | 1    | 8    | 8    | 9    |
|    |                  |    | То  | tal |     |    |                 | 1042 | 2091 | 1088 | 2196 |
|    |                  |    |     |     |     |    |                 |      |      |      |      |

Tabel 4.13. (sambungan)

### 4.2 Analisis dan Interpretasi

Secara umum model regresi analisis logit sesuai untuk studi pengamatan dengan variabel terikat *dummy*. Variabel terikat *dummy* disini adalah kejadian/peristiwa sinyal beli atau jual yang bernilai 1 apabila betul dan 0 apabila salah. Pada model probabilitas linier didefinisikan :

 $p_{i} = E (Y_{i} = 1 | X_{i}) = \beta_{1} + \beta_{2} X_{i}$ (4.1)

Pendefinisian lain adalah sebagai berikut :

 $p_{i} = E(Y_{i} = 1 | X_{i}) = 1/(1 + e^{-(\beta_{1} + \beta_{2} X_{i})}) \quad ....$ (4.2)

atau 
$$p_i = 1/(1 + e^{-Z_i})$$
; dimana :  $Z_i = \beta_1 + \beta_2 X_i$  ......(4.3)

### **Universitas Indonesia**

81

Pendefinisian  $p_i$  dalam bentuk (4.2) ini mengikuti fungsi distribusi logistik. Oleh sebab itu pemodelannya didasarkan pada pendefinisian  $p_i$ , yang demikian ini disebut Model Logit.

Bila didefinisikan  $p_i$  = probabilitas terjadinya suatu peristiwa, dan (1 -  $p_i$ ) adalah probabilitas tidak terjadinya suatu peristiwa. Secara matematis, pendefinisian probabilitas terjadinya suatu peristiwa pada model logit dapat dituliskan :

$$p_i = 1/(1 + e^{-Z_i})$$
 (4.4)

dan 
$$(1 - p_i) = 1/(1 + e_i^Z) = e_i^Z/(1 + e_i^Z)$$
 .....(4.5)

bila kita perhatikan rasio antara pi dan 1 - pi:

$$p_i / (1 - p_i) = 1 / (1 + e^{-Z_i}) / e^{-Z_i} / (1 + e^{-Z_i}) = 1 / e^{-Z_i} = e^{-Z_i} = e^{-(\beta_1 + \beta_2 X)} ...$$
(4.6)

Angka tersebut diatas disebut *Odd* atau sering disebut resiko yaitu perbandingan antara probabilitas terjadinya suatu peristiwa dengan probabilitas tidak terjadinya suatu peristiwa. Penekanan *output* dari analisis logit melaporkan estimasi rasio *odd* untuk variabel bebasnya.

Bila *Odd* ini di logkan dengan berbasis bilangan naturalis (e = 2.72), maka akan didapatkan log *odd* sebagai berikut :

$$L_{i} = \ln (p_{i} / (1 - p_{i})) = Z_{i} = \beta_{1} + \beta_{2} X_{i}$$
(4.7)

Dengan demikian, model yang kita perhatikan dan dianalisis menjadi :

 $L_{i} = \ln (p_{i} / (1 - p_{i})) = \beta_{1} + \beta_{2} X_{i}$ (4.8)

Bilangan L<sub>i</sub> ini disebut Log odd

Pengamatan-pengamatan pada model Logit adalah sebagai berikut :

- 1. L linier dalam X.
- 2. L linier dalam  $\beta_1$  dan  $\beta_2$ .

- 3. L disebut model Logit.
- 4. Karena  $p_i$  terletak antara 0 dan 1, maka  $L_i$  terletak antara  $-\infty$  dan  $\infty$ .
- 5. Meskipun L linier dalam X, tetapi p tidak linier dalam X.
- 6.  $\beta_2$  menyatakan perubahan dalam L bila X berubah 1 unit, menunjukkan bagaimana log odd berubah bilamana X berubah 1 unit. Sedangkan  $\beta_1$  menyatakan log odd pada saat X sama dengan nol.
- 7. Bila diketahui suatu nilai X maka dapat dihitung probabilitas terjadinya suatu peristiwa dengan cara menghitung :

 $p_{i} = 1/(1 + e^{-(\beta_{1} + \beta_{2} X)}) \quad \text{jikalau } \beta_{1} \text{ dan } \beta_{2} \text{ sudah ditaksir...}$ (4.9)

# 4.2.1 Analisis dan Interpretasi Volume beserta Variannya

Setelah data pada tabel 4.5 dimasukkan ke dalam program SPSS 16.0 maka didapatkan hasil perhitungan untuk sinyal beli dengan X adalah Volume sebagai berikut :

Tabel 4.14 Parameter Estimates Volume sinyal beli hasil perhitungan SPSS

|                    |              |          |            |        |      | 95% Confidence Interv |             |
|--------------------|--------------|----------|------------|--------|------|-----------------------|-------------|
|                    | Parameter    | Estimate | Std. Error | Z      | Sig. | Lower Bound           | Upper Bound |
| LOGIT <sup>a</sup> | Point_Volume | 002      | .002       | -1.556 | .120 | 006                   | .001        |
|                    | Intercept    | .098     | .080       | 1.221  | .222 | .018                  | .178        |

Parameter Estimates

a. LOGIT model: LOG(p/(1-p)) = Intercept + BX

### Sumber : data diolah

Koefisien regresi bernilai -0.002 sedangkan kontanta *intercept* bernilai 0.098. Dari data diatas maka persamaan logit Y = -0.002X + 0.098, dapat dikatakan bahwa ketika volume sama dengan nol maka logit Y sama dengan 0.098, dan dari persamaan 4.9 didapat nilai p (probabilitas sinyal beli untuk menghasilkan profit) sebesar 0.5245. Tabel 4.15 Chi-square Test Volume sinyal beli hasil perhitungan SPSS

|       |                                 | Chi-Square | df <sup>a</sup> | Sig.              |
|-------|---------------------------------|------------|-----------------|-------------------|
| LOGIT | Pearson Goodness-of-Fit<br>Test | 7.360      | 9               | .600 <sup>b</sup> |

**Chi-Square Tests** 

a. Statistics based on individual cases differ from statistics based on aggregated cases.

b. Since the significance level is greater than .150, no heterogeneity factor is used in the calculation of confidence limits.

```
Sumber : data diolah
```

Hasil analisis juga menunjukkan bahwa tes *Goodness of Fit Chi-square* tidak signifikan. Oleh karena itu tidak ada *heterogeneity* faktor yang digunakan dalam perhitungan batas keyakinan.

Tabel 4.16 Cell Counts dan Residual Volume sinyal beli hasil perhitungan SPSS

|       |        | (            | Cell Counts              | and Residua           | ls                    |          |             |
|-------|--------|--------------|--------------------------|-----------------------|-----------------------|----------|-------------|
|       | Number | Point_Volume | Number<br>of<br>Subjects | Observed<br>Responses | Expected<br>Responses | Residual | Probability |
| LOGIT | 1      | 20           | 896                      | 466                   | 458.907               | 7.093    | .512        |
|       | 2      | 40           | 569                      | 274                   | 284.436               | -10.436  | .500        |
|       | 3      | 60           | 332                      | 162                   | 161.884               | .116     | .488        |
|       | 4      | 80           | 164                      | 83                    | 77.954                | 5.046    | .475        |
|       | 5      | 100          | 72                       | 29                    | 33.342                | -4.342   | .463        |
|       | 6      | 120          | 34                       | 16                    | 15.330                | .670     | .451        |
|       | 7      | 140          | 9                        | 6                     | 3.949                 | 2.051    | .439        |
|       | 8      | 160          | 5                        | 3                     | 2.133                 | .867     | .427        |
|       | 9      | 180          | 5                        | 2                     | 2.074                 | 074      | .415        |
|       | 10     | 200          | 3                        | 0                     | 1.208                 | -1.208   | .403        |
|       | 11     | 220          | 2                        | 1                     | .782                  | .218     | .391        |

Sumber : data diolah

Kesesuaian model dapat diamati pada *Observed* dan *Expected Frequencies*. Dapat dibandingkan pula data hasil pengamatan (*Observed Responses*) dengan

| -     |        | Connach          |                   | 1           |
|-------|--------|------------------|-------------------|-------------|
|       | Probab | 95% Confid       | ence Limits for F | oint_Volume |
|       | ility  | Estimate         | Lower Bound       | Upper Bound |
| LOGIT | 0.01   | 1909.512         |                   |             |
|       | 0.02   | 1623.349         |                   |             |
|       | 0.03   | 1454.197         |                   |             |
|       | 0.04   | 1332.926         |                   |             |
|       | 0.05   | 1237.871         |                   |             |
|       | 0.06   | 1159.381         |                   |             |
|       | 0.07   | 1092.307         |                   |             |
|       | 0.08   | 1033.576         |                   |             |
|       | 0.09   | 981. <b>2</b> 05 |                   |             |
|       | 0.1    | 933.839          | <b>0</b>          |             |
|       | 0.15   | 745.604          |                   |             |
|       | 0.2    | 603.882          |                   |             |
|       | 0.25   | 486.828          |                   |             |
|       | 0.3    | 384.571          |                   |             |
|       | 0.35   | 291.696          |                   |             |
|       | 0.4    | 204.795          |                   | -           |
|       | 0.45   | 121.467          |                   |             |
|       | 0.5    | 39.816           |                   |             |
|       | 0.55   | -41.834          |                   |             |
|       | 0.6    | -125.162         |                   |             |
|       | 0.65   | -212.063         |                   |             |
|       | 0.7    | -304.938         |                   |             |
|       | 0.75   | -407.195         |                   |             |
|       | 0.8    | -524.249         |                   |             |
|       | 0.85   | -665.971         |                   |             |

Tabel 4.17 Confidence Limit Volume sinyal beli hasil perhitungan SPSS

**Confidence Limits** 

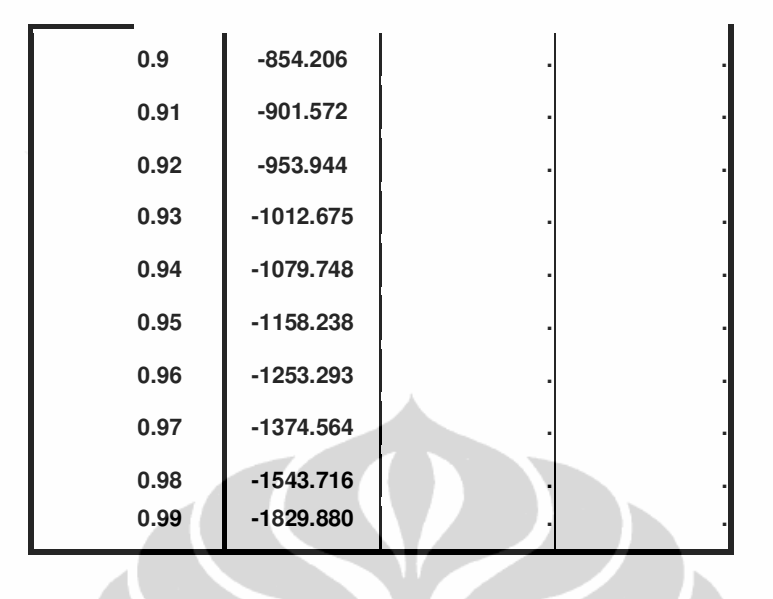

Hubungan variasi antara Volume dengan probabilitas Sinyal Beli yang betul (bernilai 1) dapat diamati pada tabel *Confidence Limit* diatas.

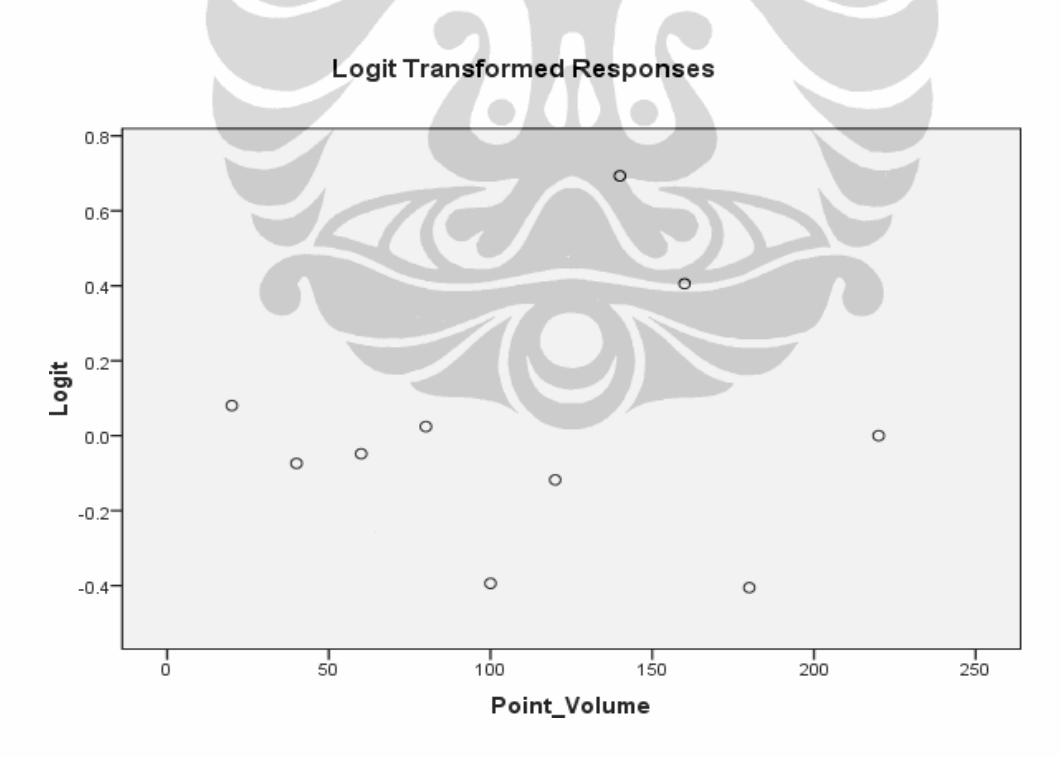

Gambar 4.1 *Logit Transformed Responses* sinyal beli hasil perhitungan SPSS Sumber : data diolah

Model grafik linier : Logit = log odd = log p/(1-p) = -0.002X + 0.98

Pengaruh volume..., Eko Wijatmoko, FE UI, 2009

Setelah data pada tabel 4.5 dimasukkan ke dalam program SPSS 16.0 maka didapatkan hasil perhitungan untuk Sinyal Jual dengan X adalah Volume sebagai berikut :

Tabel 4.18 Parameter Estimates Volume sinyal jual hasil perhitungan SPSS

|                    |              |          |            |        |      | 95% Confid  | ence Interval |
|--------------------|--------------|----------|------------|--------|------|-------------|---------------|
|                    | Parameter    | Estimate | Std. Error | z      | Sig. | Lower Bound | Upper Bound   |
| LOGIT <sup>a</sup> | Point_Volume | .003     | .002       | 1.691  | .091 | .000        | .006          |
|                    | Intercept    | 131      | .079       | -1.656 | .098 | 210         | 052           |

**Parameter Estimates** 

a. LOGIT model: LOG(p/(1-p)) = Intercept + BX

Sumber : data diolah

Koefisien regresi bernilai 0.003 sedangkan kontanta *intercept* bernilai -0.131. Dari data diatas maka persamaan logit Y = 0.003X - 0.131, dapat dikatakan bahwa ketika volume sama dengan nol maka logit Y sama dengan 0.131, dan dari persamaan 4.9 didapat nilai p (probabilitas sinyal beli untuk menghasilkan profit) sebesar 0.4673.

Tabel 4.19 Chi-square Test Volume sinyal jual hasil perhitungan SPSS

| Chi-Square Tests |                                 |            |                 |                   |  |  |
|------------------|---------------------------------|------------|-----------------|-------------------|--|--|
|                  |                                 | Chi-Square | df <sup>a</sup> | Sig.              |  |  |
| LOGIT            | Pearson Goodness-of-Fit<br>Test | 4.694      | 8               | .790 <sup>b</sup> |  |  |

a. Statistics based on individual cases differ from statistics based on aggregated cases.

b. Since the significance level is greater than .150, no heterogeneity factor is used in the calculation of confidence limits.

### Sumber : data diolah

Hasil analisis juga menunjukkan bahwa tes *Goodness of Fit Chi-square* tidak signifikan. Oleh karena itu tidak ada *heterogeneity* faktor yang digunakan dalam perhitungan batas keyakinan.

| Tabel 4.20 Cell Counts dan Residual Volume | sinyal | jual hasil | perhitungan | SPSS |
|--------------------------------------------|--------|------------|-------------|------|
|--------------------------------------------|--------|------------|-------------|------|

|       | Num<br>ber | Point_Volume | Number of<br>Subjects | Observed<br>Responses | Expected<br>Responses | Residual | Probabil<br>ity |
|-------|------------|--------------|-----------------------|-----------------------|-----------------------|----------|-----------------|
| LOGIT | 1          | 20           | 1042                  | 505                   | 501.745               | 3.255    | .482            |
|       | 2          | 40           | 600                   | 291                   | 297.495               | -6.495   | .496            |
|       | 3          | 60           | 306                   | 159                   | 156.102               | 2.898    | .510            |
|       | 4          | 80           | 149                   | 80                    | 78.140                | 1.860    | .524            |
|       | 5          | 100          | 44                    | 25                    | 23.702                | 1.298    | .539            |
|       | 6          | 120          | 37                    | 16                    | 20.456                | -4.456   | .553            |
|       | 7          | 140          | 12                    | 8                     | 6.804                 | 1.196    | .567            |
|       | 8          | 160          | 4                     | 2                     | 2.324                 | 324      | .581            |
|       | 9          | 200          | 1                     | 1                     | .609                  | .391     | .609            |
|       | 10         | 220          | 1                     | 1                     | .622                  | .378     | .622            |

Cell Counts and Residuals

Kesesuaian model dapat diamati pada *Observed* dan *Expected Frequencies*. Dapat dibandingkan pula data hasil pengamatan (*Observed Responses*) dengan data berdasarkan hasil model (*Expected Responses*). Selisih dari *Observed Responses* dan *Expected Response* dapat dilihat pada kolom *Residual*.

Tabel 4.21 Confidence Limit Volume sinyal jual hasil perhitungan SPSS

| Connidence Lilling |        |            |                   |              |  |  |  |  |  |
|--------------------|--------|------------|-------------------|--------------|--|--|--|--|--|
|                    | Probab | 95% Confid | ence Limits for I | Point_Volume |  |  |  |  |  |
|                    | ility  | Estimate   | Lower Bound       | Upper Bound  |  |  |  |  |  |
| LOGIT              | 0.01   | -1559.430  |                   |              |  |  |  |  |  |
|                    | 0.02   | -1313.739  |                   |              |  |  |  |  |  |
|                    | 0.03   | -1168.510  |                   |              |  |  |  |  |  |
|                    | 0.04   | -1064.391  |                   |              |  |  |  |  |  |
|                    | 0.05   | -982.780   |                   |              |  |  |  |  |  |
|                    | 0.06   | -915.391   |                   |              |  |  |  |  |  |

| onfi | iden | ce L | .imi | ts |
|------|------|------|------|----|

| 0.07 | -857.803 |              |  |
|------|----------|--------------|--|
| 0.08 | -807.379 |              |  |
| 0.09 | -762.414 |              |  |
| 0.1  | -721.747 |              |  |
| 0.15 | -560.134 |              |  |
| 0.2  | -438.456 |              |  |
| 0.25 | -337.957 |              |  |
| 0.3  | -250.163 |              |  |
| 0.35 | -170.423 |              |  |
| 0.4  | -95.812  |              |  |
| 0.45 | -24.269  |              |  |
| 0.5  | 45.833   |              |  |
| 0.55 | 115.936  |              |  |
| 0.6  | 187.479  |              |  |
| 0.65 | 262.089  |              |  |
| 0.7  | 341.829  |              |  |
| 0.75 | 429.623  |              |  |
| 0.8  | 530.123  | $\mathbf{A}$ |  |
| 0.85 | 651.800  |              |  |
| 0.9  | 813.414  |              |  |
| 0.91 | 854.081  |              |  |
| 0.92 | 899.045  |              |  |
| 0.93 | 949.470  |              |  |
| 0.94 | 1007.057 |              |  |
| 0.95 | 1074.446 |              |  |
| 0.96 | 1156.057 |              |  |
| 0.97 | 1260.177 |              |  |
| 0.98 | 1405.405 |              |  |
| 0.99 | 1651.097 |              |  |

Hubungan variasi antara Volume dengan probabilitas Sinyal Jual yang betul (bernilai 1) dapat diamati pada tabel *Confidence Limit* diatas.

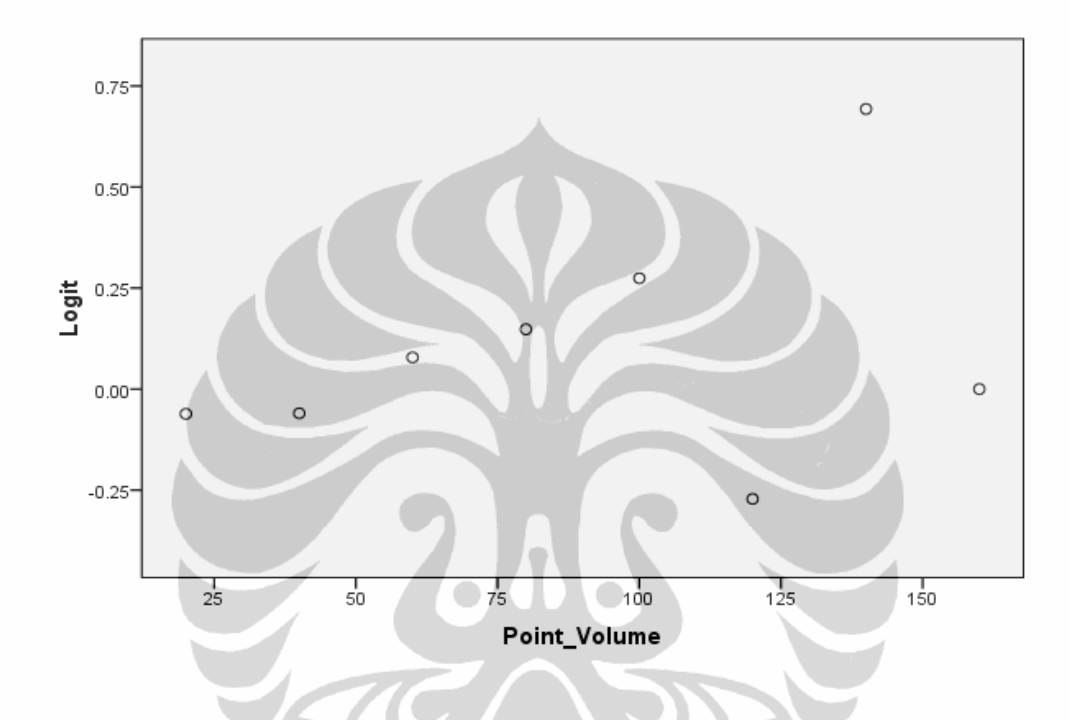

#### Logit Transformed Responses

Gambar 4.2 Logit Transformed Responses Volume sinyal jual hasil perhitungan

SPSS Sumber : data diolah

Model grafik linier : Logit =  $\log \text{ odd} = \log p/(1-p) = -0.003X + 0.131$ 

Lebih lanjut lagi untuk semua varian volume yang lain, yang mana tabelnya sudah ada pada halaman sebelumnya, dapat digunakan langkah-langkah yang sama seperti yang telah dilakukan pada indikator Volume. Setelah dilakukan perhitungan dengan *software* SPSS 16.0 terhadap *varian* Volume yang lain seperti *Volume Rate Of Change* (VROC), *Equivolume (Ease of Movement), On Balance Volume* (OBV), *Accumulation/Distribution Line* (ADL), *Chaikin Money Flow* (CMF), *Money Flow Index* (MFI), *Positive Volume Index* (PVI), *Percentage Volume Oscillator* (PVO), *Volume Accumulation Oscillator* (VAO) maka hasilnya dapat dirangkum sebagai berikut :

|                                  |                                                                                     | Model linier                                                                                              |                                                                                                    | Gradien                                                    |                                                         |                                                                                                    |                                                                                                    | Intercept                                                                        |                                                                                             |                                                                                        |                                                                                     |                                                                                                |                                                                                             |                                                                                               |                                                                                |
|----------------------------------|-------------------------------------------------------------------------------------|----------------------------------------------------------------------------------------------------|----------------------------------------------------------------------------------------------------|------------------------------------------------------------|---------------------------------------------------------|----------------------------------------------------------------------------------------------------|----------------------------------------------------------------------------------------------------|----------------------------------------------------------------------------------|---------------------------------------------------------------------------------------------|----------------------------------------------------------------------------------------|-------------------------------------------------------------------------------------|------------------------------------------------------------------------------------------------|---------------------------------------------------------------------------------------------|-----------------------------------------------------------------------------------------------|--------------------------------------------------------------------------------|
| No Varian                        | rian PUV SELL                                                                       | CELL                                                                                                    | Std.                                                                                                    | Error                                                      | Z Sig                                                   |                                                                                                    | Std.Error Z                                                                                                    |                                                                                  |                                                                                             | Sig                                                                                    |                                                                                     |                                                                                                |                                                                                             |                                                                                               |                                                                                |
|                                  |                                                                                     | DUT                                                                                                    | JELL                                                                                                    | BUY                                                        | SELL                                                    | BUY                                                                                                    | SELL                                                                                                    | BUY                                                                              | SELL                                                                                        | BUY                                                                                    | SELL                                                                                | BUY                                                                                            | SELL                                                                                        | BUY                                                                                           | SELL                                                                           |
| 1                                | ADL                                                                                 | 0.018 + 0.000X                                                                                            | 0.09 + 0.000X                                                                                               | 0.000                                                      | 0.000                                                   | 0.363                                                                                                    | -1.131                                                                                                    | 0.716                                                                            | 0.258                                                                                       | 0.081                                                                                  | 0.076                                                                               | 0.225                                                                                          | -1.175                                                                                      | 0.822                                                                                         | 0.240                                                                          |
| 2                                | CMF                                                                                 | -0.038 - 0.372X                                                                                           | -0.039 + 0.257X                                                                                             | 0.277                                                      | 0.249                                                   | -1.344                                                                                                    | 1.031                                                                                                    | 0.179                                                                            | 0.302                                                                                       | 0.049                                                                                  | 0.047                                                                               | 0.760                                                                                          | -0.835                                                                                      | 0.447                                                                                         | 0.404                                                                          |
| 3                                | Equivolume                                                                          | 0.018 - 2.381X                                                                                            | -0.003 + 2.216X                                                                                             | 2.059                                                      | 1.837                                                   | -1.156                                                                                                    | 1.027                                                                                                    | 0.248                                                                            | 0.228                                                                                       | 0.049                                                                                  | 0.045                                                                               | 0.374                                                                                          | -0.056                                                                                      | 0.248                                                                                         | 0.955                                                                          |
| 4                                | MFI                                                                                 | -0.936 + 0.014X                                                                                           | -0.082 + 0.001X                                                                                             | 0.004                                                      | 0.004                                                   | 3,474                                                                                                    | 0.246                                                                                                    | 0.001                                                                            | 0.805                                                                                       | 0.271                                                                                  | 0.263                                                                               | -3.452                                                                                         | -0.312                                                                                      | 0.001                                                                                         | 0.755                                                                          |
| 5                                | OBV                                                                                 | -0.005 + 0.000X                                                                                           | -0.018 + 0.000X                                                                                             | 0.000                                                      | 0.000                                                   | -2.803                                                                                                    | 1.676                                                                                                    | 0.005                                                                            | 0.094                                                                                       | 0.044                                                                                  | 0.043                                                                               | -0.113                                                                                         | -0.425                                                                                      | 0.910                                                                                         | 0.671                                                                          |
| 6                                | PVI                                                                                 | 5.256 - 5.221X                                                                                            | -5.181 + 5.111X                                                                                             | 1.515                                                      | 1.435                                                   | -3.446                                                                                                    | 3.561                                                                                                    | 0.001                                                                            | 0.000                                                                                       | 1.530                                                                                  | 1.450                                                                               | 3.441                                                                                          | -3.573                                                                                      | 0.001                                                                                         | 0.000                                                                          |
| 7                                | PVO                                                                                 | 0.001 - 0.003X                                                                                            | -0.026 + 0.003X                                                                                             | 0.001                                                      | 0.010                                                   | -2.225                                                                                                    | 2.484                                                                                                    | 0.026                                                                            | 0.013                                                                                       | 0.044                                                                                  | 0.043                                                                               | 0.028                                                                                          | -0.597                                                                                      | 0.978                                                                                         | 0.551                                                                          |
| 8                                | VAO 💧                                                                               | -0.081 - 0.013X                                                                                           | -0.152 - 0.023X                                                                                             | 0.016                                                      | 0.015                                                   | -0.790                                                                                                    | -1.493                                                                                                    | 0.430                                                                            | 0.135                                                                                       | 0.104                                                                                  | 0.099                                                                               | -0.780                                                                                         | -1.531                                                                                      | 0.435                                                                                         | 0.126                                                                          |
| 9                                | VOL                                                                                 | 0.098 - 0.002X                                                                                            | -0.131 + 0.003X                                                                                             | 0.002                                                      | 0.002                                                   | -1.556                                                                                                    | 1.691                                                                                                    | 0.120                                                                            | 0.091                                                                                       | 0.080                                                                                  | 0.079                                                                               | 1.221                                                                                          | -1.656                                                                                      | 0.222                                                                                         | 0.098                                                                          |
| 10                               | VROC                                                                                | -0.002 - 0.002X                                                                                           | -0.020 + 0.002X                                                                                             | 0.001                                                      | 0.001                                                   | -1.788                                                                                                    | 1.232                                                                                                    | 0.074                                                                            | 0.218                                                                                       | 0.044                                                                                  | 0.043                                                                               | -0.052                                                                                         | -0.457                                                                                      | 0.958                                                                                         | 0.648                                                                          |
|                                  |                                                                                     |                                                                                                    |                                                                                                    |                                                            | df Lugardia                                             |                                                                                                    |                                                                                                    |                                                                                  |                                                                                             |                                                                                        |                                                                                     |                                                                                                |                                                                                             |                                                                                               |                                                                                |
|                                  |                                                                                     | Chi-squa                                                                                                  | re hitung                                                                                                   |                                                            | f                                                       | v2te                                                                                                    | hlo                                                                                                    | -                                                                                | iσ                                                                                          |                                                                                        |                                                                                     | Dro                                                                                            | h                                                                                           |                                                                                               |                                                                                |
| No                               | Varian                                                                              | Chi-squa                                                                                                  | re hitung                                                                                                   | d                                                          | f                                                       | χ2 ta                                                                                                    | able                                                                                                    | S                                                                                | ig                                                                                          |                                                                                        | DUV                                                                                 | Pro                                                                                            | b                                                                                           | CELL                                                                                          |                                                                                |
| No                               | Varian                                                                              | Chi-squa<br>BUY                                                                                           | re hitung<br>SELL                                                                                           | d<br>BUY                                                   | f<br>SELL                                               | χ2 ta<br>(df,α=<br>BUV                                                                                           | able<br>: 0.05)                                                                                                   | S<br>BUY                                                                         | ig<br>SELL                                                                                  | hawah                                                                                  | BUY                                                                                 | Pro                                                                                            | b<br>hawah                                                                                  | SELL                                                                                          | delta                                                                          |
| No<br>1                          | Varian                                                                              | Chi-squa<br>BUY                                                                                           | re hitung<br>SELL<br>151 448                                                                                | O<br>BUY<br>87                                             | f<br>SELL<br>82                                         | χ2 ta<br>(df,α=<br>BUY<br>86 597                                                                                 | able<br>= 0.05)<br>SELL<br>81 589                                                                                 | S<br>BUY                                                                         | ig<br>SELL                                                                                  | bawah                                                                                  | BUY<br>atas                                                                         | Pro<br>delta                                                                                   | b<br>bawah                                                                                  | SELL<br>atas                                                                                  | delta                                                                          |
| No<br>1<br>2                     | Varian<br>ADL<br>CME                                                                | Chi-squa<br>BUY<br>161.802                                                                                | re hitung<br>SELL<br>151.448<br>23.437                                                                      | 0<br>BUY<br>87<br>17                                       | f<br>SELL<br>82<br>24                                   | χ2 ta<br>(df,α=<br>BUY<br>86.597                                                                                 | able<br>:0.05)<br>SELL<br>81.589<br>36.415                                                                        | S<br>BUY<br>0.000                                                                | ig<br>SELL<br>0.000                                                                         | bavvah<br>0.488<br>0.435                                                               | BUY<br>atas<br>0.505                                                                | Prc<br>delta<br>0.017                                                                          | b<br>bawah<br>0.476<br>0.439                                                                | SELL<br>atas<br>0.525<br>0.538                                                                | delta<br>0.049                                                                 |
| No<br>1<br>2<br>3                | Varian<br>ADL<br>CMF<br>Fouivolume                                                  | Chi-squa<br>BUY<br>161.802<br>15.985<br>8.680                                                             | re hitung<br>SELL<br>151.448<br>23.437<br>6.080                                                             | 0<br>BUY<br>87<br>17<br>8                                  | f<br>SELL<br>82<br>24<br>11                             | χ2 ta<br>(df,α=<br>BUY<br>86.597<br>27.587                                                                       | able<br>:0.05)<br>SELL<br>81.589<br>36.415<br>19.675                                                              | S<br>BUY<br>0.000<br>0.525<br>0.370                                              | ig<br>SELL<br>0.000<br>0.494                                                                | bavvah<br>0.488<br>0.435                                                               | BUY<br>atas<br>0.505<br>0.532<br>0.564                                              | Prc<br>delta<br>0.017<br>0.097                                                                 | b<br>bawah<br>0.476<br>0.439<br>0.390                                                       | SELL<br>atas<br>0.525<br>0.538<br>0.576                                                       | delta<br>0.049<br>0.099<br>0.186                                               |
| No<br>1<br>2<br>3<br>4           | Varian<br>ADL<br>CMF<br>Equivolume<br>MFI                                           | Chi-squa<br>BUY<br>161.802<br>15.985<br>8.680<br>11.269                                                   | re hitung<br>SELL<br>151.448<br>23.437<br>6.080<br>13.611                                                   | d<br>BUY<br>87<br>17<br>8<br>6                             | f<br>SELL<br>82<br>24<br>11<br>6                        | χ2 ta<br>(df,α=<br>BUY<br>86.597<br>27.587<br>15.507                                                             | able<br>0.05)<br>SELL<br>81.589<br>36.415<br>19.675<br>12.592                                                     | S<br>BUY<br>0.000<br>0.525<br>0.370<br>0.080                                     | ig<br>SELL<br>0.000<br>0.494<br>0.868<br>0.034                                              | bavvah<br>0.488<br>0.435<br>0.376<br>0.375                                             | BUY<br>atas<br>0.505<br>0.532<br>0.564<br>0.616                                     | Pro<br>delta<br>0.017<br>0.097<br>0.188<br>0.241                                               | b<br>bawah<br>0.476<br>0.439<br>0.390<br>0.487                                              | SELL<br>atas<br>0.525<br>0.538<br>0.576<br>0.503                                              | delta<br>0.049<br>0.099<br>0.186                                               |
| No<br>1<br>2<br>3<br>4<br>5      | Varian<br>ADL<br>CMF<br>Equivolume<br>MFI<br>OBV                                    | Chi-squa<br>BUY<br>161.802<br>15.985<br>8.680<br>11.269<br>114.514                                        | re hitung<br>SELL<br>151.448<br>23.437<br>6.080<br>13.611<br>173.056                                        | d<br>BUY<br>87<br>17<br>8<br>6<br>79                       | f<br>SELL<br>82<br>24<br>11<br>6<br>79                  | χ2 ta<br>(df,α=<br>BUY<br>86.597<br>27.587<br>15.507<br>12.592<br>78.585                                         | able<br>0.05)<br>SELL<br>81.589<br>36.415<br>19.675<br>12.592<br>78.585                                           | S<br>BUY<br>0.000<br>0.525<br>0.370<br>0.080<br>0.000                            | ig<br>SELL<br>0.000<br>0.494<br>0.868<br>0.034<br>0.000                                     | bavvah<br>0.488<br>0.435<br>0.376<br>0.375<br>0.428                                    | BUY<br>atas<br>0.505<br>0.532<br>0.564<br>0.616<br>0.610                            | Pro<br>delta<br>0.017<br>0.097<br>0.188<br>0.241<br>0.182                                      | b<br>bawah<br>0.476<br>0.439<br>0.390<br>0.487<br>0.436                                     | SELL<br>atas<br>0.525<br>0.538<br>0.576<br>0.503<br>0.535                                     | delta<br>0.049<br>0.099<br>0.186<br>0.016<br>0.099                             |
| No<br>1<br>2<br>3<br>4<br>5<br>6 | Varian<br>ADL<br>CMF<br>Equivolume<br>MFI<br>OBV<br>PVI                             | Chi-squa<br>BUY<br>161.802<br>15.985<br>8.680<br>11.269<br>114.514<br>51.516                              | re hitung<br>SELL<br>151.448<br>23.437<br>6.080<br>13.611<br>173.056<br>21.690                              | 0<br>BUY<br>87<br>17<br>8<br>6<br>79<br>14                 | f<br>SELL<br>82<br>24<br>11<br>6<br>79<br>14            | χ2 ta<br>(df,α=<br>BUY<br>86.597<br>27.587<br>15.507<br>12.592<br>78.585<br>23.685                               | able<br>0.05)<br>SELL<br>81.589<br>36.415<br>19.675<br>12.592<br>78.585<br>23.685                                 | S<br>BUY<br>0.000<br>0.525<br>0.370<br>0.080<br>0.000                            | ig<br>SELL<br>0.000<br>0.494<br>0.868<br>0.034<br>0.000<br>0.085                            | bawah<br>0.488<br>0.435<br>0.376<br>0.375<br>0.428<br>0.370                            | BUY<br>atas<br>0.505<br>0.532<br>0.564<br>0.616<br>0.610<br>0.563                   | Pro<br>delta<br>0.017<br>0.097<br>0.188<br>0.241<br>0.182<br>0.193                             | b<br>bawah<br>0.476<br>0.439<br>0.390<br>0.487<br>0.436<br>0.432                            | SELL<br>atas<br>0.525<br>0.538<br>0.576<br>0.503<br>0.535<br>0.620                            | delta<br>0.049<br>0.099<br>0.186<br>0.016<br>0.099<br>0.188                    |
| No 1 2 3 4 5 6 7                 | Varian<br>ADL<br>CMF<br>Equivolume<br>MFI<br>OBV<br>PVI<br>PV0                      | Chi-squa<br>BUY<br>161.802<br>15.985<br>8.680<br>11.269<br>114.514<br>51.516<br>7.875                     | re hitung<br>SELL<br>151.448<br>23.437<br>6.080<br>13.611<br>173.056<br>21.690<br>5.001                     | 0<br>BUY<br>87<br>17<br>8<br>6<br>79<br>14<br>7            | f<br>SELL<br>82<br>24<br>11<br>6<br>79<br>14<br>9       | χ2 ta<br>(df,α=<br>BUY<br>86.597<br>27.587<br>15.507<br>12.592<br>78.585<br>23.685<br>11.070                     | able<br>6.05)<br>SELL<br>81.589<br>36.415<br>19.675<br>12.592<br>78.585<br>23.685<br>16.919                       | S<br>BUY<br>0.000<br>0.525<br>0.370<br>0.080<br>0.000<br>0.000<br>0.344          | ig<br>SELL<br>0.000<br>0.494<br>0.868<br>0.034<br>0.000<br>0.085<br>0.834                   | bawah<br>0.488<br>0.435<br>0.376<br>0.375<br>0.428<br>0.370<br>0.425                   | BUY<br>atas<br>0.505<br>0.532<br>0.564<br>0.610<br>0.563<br>0.561                   | Prc<br>delta<br>0.017<br>0.097<br>0.188<br>0.241<br>0.182<br>0.193<br>-0.136                   | b<br>bawah<br>0.476<br>0.439<br>0.390<br>0.487<br>0.436<br>0.432<br>0.430                   | SELL<br>atas<br>0.525<br>0.538<br>0.576<br>0.503<br>0.535<br>0.620<br>0.620                   | delta<br>0.049<br>0.099<br>0.186<br>0.016<br>0.099<br>0.188<br>-0.175          |
| No 1 2 3 4 5 6 7 8               | Varian<br>ADL<br>CMF<br>Equivolume<br>MFI<br>OBV<br>PVI<br>PVO<br>VAO               | Chi-squa<br>BUY<br>161.802<br>15.985<br>8.680<br>11.269<br>114.514<br>51.516<br>7.875<br>167.602          | re hitung<br>SELL<br>151.448<br>23.437<br>6.080<br>13.611<br>173.056<br>21.690<br>5.001<br>178.189          | c<br>BUY<br>87<br>17<br>8<br>6<br>79<br>14<br>7<br>66      | f<br>SELL<br>82<br>24<br>11<br>6<br>79<br>14<br>9<br>63 | χ2 tz<br>(df,α=<br>BUY<br>86.597<br>27.587<br>15.507<br>12.592<br>78.585<br>23.685<br>11.070<br>65.563           | able<br>6.0.5)<br>SELL<br>81.589<br>36.415<br>19.675<br>12.592<br>78.585<br>23.685<br>16.919<br>62.558            | S<br>BUY<br>0.000<br>0.525<br>0.370<br>0.080<br>0.000<br>0.000<br>0.344<br>0.000 | ig<br>SELL<br>0.000<br>0.494<br>0.868<br>0.034<br>0.000<br>0.855<br>0.834<br>0.000          | bawah<br>0.488<br>0.435<br>0.375<br>0.428<br>0.370<br>0.425<br>0.478                   | BUY<br>atas<br>0.505<br>0.532<br>0.564<br>0.616<br>0.563<br>0.561<br>0.561          | Prc<br>delta<br>0.017<br>0.097<br>0.188<br>0.241<br>0.182<br>0.193<br>-0.136<br>0.047          | b<br>bawah<br>0.476<br>0.439<br>0.390<br>0.487<br>0.436<br>0.432<br>0.430<br>0.430          | SELL<br>atas<br>0.525<br>0.538<br>0.576<br>0.503<br>0.503<br>0.620<br>0.605<br>0.543          | delta<br>0.049<br>0.099<br>0.186<br>0.016<br>0.099<br>0.188<br>-0.175<br>0.084 |
| No 1 2 3 4 5 6 7 8 9             | Varian<br>ADL<br>CMF<br>Equivolume<br>MFI<br>OBV<br>PVI<br>PVI<br>PVO<br>VAO<br>VOL | Chi-squa<br>BUY<br>161.802<br>15.985<br>8.680<br>11.269<br>114.514<br>51.516<br>7.875<br>167.602<br>7.630 | re hitung<br>SELL<br>151.448<br>23.437<br>6.080<br>13.611<br>173.056<br>21.690<br>5.001<br>178.189<br>4.694 | c<br>BUY<br>87<br>17<br>8<br>6<br>79<br>14<br>7<br>66<br>9 | f<br>SELL<br>24<br>11<br>6<br>79<br>14<br>9<br>63<br>8  | χ2 tr<br>(df,α=<br>BUY<br>86.597<br>27.587<br>15.507<br>12.592<br>78.585<br>23.685<br>11.070<br>65.563<br>16.919 | able<br>6.0.05)<br>SELL<br>81.589<br>36.415<br>19.675<br>12.592<br>78.585<br>23.685<br>16.919<br>62.558<br>15.507 | S<br>BUY<br>0.000<br>0.525<br>0.370<br>0.080<br>0.000<br>0.344<br>0.000<br>0.600 | ig<br>SELL<br>0.000<br>0.494<br>0.868<br>0.034<br>0.000<br>0.855<br>0.834<br>0.000<br>0.790 | bawah<br>0.488<br>0.435<br>0.376<br>0.375<br>0.428<br>0.370<br>0.425<br>0.478<br>0.391 | BUY<br>atas<br>0.505<br>0.532<br>0.564<br>0.610<br>0.563<br>0.561<br>0.525<br>0.512 | Prc<br>delta<br>0.017<br>0.097<br>0.188<br>0.241<br>0.182<br>0.193<br>-0.136<br>0.047<br>0.121 | b<br>bawah<br>0.476<br>0.439<br>0.390<br>0.432<br>0.432<br>0.432<br>0.432<br>0.432<br>0.432 | SELL<br>atas<br>0.525<br>0.538<br>0.503<br>0.503<br>0.503<br>0.620<br>0.620<br>0.543<br>0.622 | delta<br>0.049<br>0.186<br>0.016<br>0.188<br>0.188<br>-0.175<br>0.084<br>0.140 |

Tabel 4.22 Tabel hasil rangkuman perhitungan SPSS

# Sumber : data diolah

Untuk mendapatkan probabilitas sinyal beli pada Volume maka dapat dipergunakan persamaan 4.9, dan akan didapatkan rerata kemungkinan (*Average* 

*probability*) yang didapat dari total probabilitas dikalikan dengan frekuensi lalu dibagi total frekuensi. Setelah dilakukan perhitungannya maka didapatkan hasilnya sebagai berikut :

| Volume              |         |         |        |      |          |  |  |
|---------------------|---------|---------|--------|------|----------|--|--|
| ×                   | logit x | p/(1-p) | р      | Frek | p*Frek   |  |  |
| 20                  | 0.058   | 1.0597  | 0.5145 | 466  | 239.7551 |  |  |
| 40                  | 0.018   | 1.0182  | 0.5045 | 274  | 138.2330 |  |  |
| 60                  | -0.022  | 0.9782  | 0.4945 | 162  | 80.1090  |  |  |
| 80                  | -0.062  | 0.9399  | 0.4845 | 83   | 40.2139  |  |  |
| 100                 | -0.102  | 0.9030  | 0.4745 | 29   | 13.7611  |  |  |
| 120                 | -0.142  | 0.8676  | 0.4646 | 16   | 7.4330   |  |  |
| 140                 | -0.182  | 0.8336  | 0.4546 | 6    | 2.7278   |  |  |
| 160                 | -0.222  | 0.8009  | 0.4447 | 3    | 1.3342   |  |  |
| 180                 | -0.262  | 0.7695  | 0.4349 | 2    | 0.8697   |  |  |
| 200                 | -0.302  | 0.7393  | 0.4251 | 0    | 0.0000   |  |  |
| 220                 | -0.342  | 0.7103  | 0.4153 | 1    | 0.4153   |  |  |
|                     |         | Total   |        | 1042 | 524.8521 |  |  |
| Average probability |         |         |        |      |          |  |  |

Tabel 4.23 Average Probability sinyal beli pada Volume

Sumber : data diolah

Dengan cara yang sama, menggunakan persamaan 4.9 didapatkan probabilitas sinyal jual pada Volume seperti pada tabel berikut :

|     | Volume  |                |        |      |          |  |  |  |  |
|-----|---------|----------------|--------|------|----------|--|--|--|--|
| x   | logit x | p/(1-p)        | p      | Frek | p*Frek   |  |  |  |  |
| 20  | -0.071  | 0.9315         | 0.4823 | 505  | 243.5400 |  |  |  |  |
| 40  | -0.011  | 0.9891         | 0.4973 | 291  | 144.6998 |  |  |  |  |
| 60  | 0.049   | 1.0502         | 0.5122 | 159  | 81.4474  |  |  |  |  |
| 80  | 0.109   | 1.1152         | 0.5272 | 80   | 42.1778  |  |  |  |  |
| 100 | 0.169   | 1.1841         | 0.5421 | 25   | 13.5537  |  |  |  |  |
| 120 | 0.229   | 1.2573         | 0.5570 | 16   | 8.9120   |  |  |  |  |
| 140 | 0.289   | 1.3351         | 0.5718 | 8    | 4.5740   |  |  |  |  |
| 160 | 0.349   | 1.4176         | 0.5864 | 2    | 1.1728   |  |  |  |  |
| 200 | 0.469   | 1.5984         | 0.6151 | 1    | 0.6151   |  |  |  |  |
| 220 | 0.529   | 1.6972         | 0.6292 | 1    | 0.6292   |  |  |  |  |
|     |         | Total          |        | 1088 | 541.3219 |  |  |  |  |
|     |         | Average probab | oility |      | 0.4975   |  |  |  |  |

Tabel 4.24 Average Probability sinyal jual pada Volume

Demikian pula untuk varian volume yang lain dilakukan dengan cara yang sama menggunakan persamaan 4.9 akan didapat suatu tabel *average probability* sinyal beli yang susunannya persis seperti tabel 4.23 dan juga tabel *average probability* sinyal jual yang susunannya persis seperti tabel 4.24. Masing-masing varian volume akan didapatkan *average probability* yang berbeda-beda hasilnya, yang dapat disusun seperti pada tabel dibawah ini :

| Average Probability |            |          |          |  |  |  |  |  |  |
|---------------------|------------|----------|----------|--|--|--|--|--|--|
| No                  | Varian     | BUY      | SELL     |  |  |  |  |  |  |
| 1                   | VOL        | 0.503697 | 0.497539 |  |  |  |  |  |  |
| 2                   | VROC       | 0.499195 | 0.495894 |  |  |  |  |  |  |
| 3                   | Equivolume | 0.498587 | 0.500197 |  |  |  |  |  |  |
| 4                   | OBV        | 0.498750 | 0.495500 |  |  |  |  |  |  |
| 5                   | ADL        | 0.504500 | 0.477515 |  |  |  |  |  |  |
| 6                   | CMF        | 0.498643 | 0.495498 |  |  |  |  |  |  |
| 7                   | MFI        | 0.499554 | 0.643599 |  |  |  |  |  |  |
| 8                   | PVI        | 0.501252 | 0.498584 |  |  |  |  |  |  |
| 9                   | PVO        | 0.499724 | 0.514696 |  |  |  |  |  |  |
| 10                  | VAO        | 0.498995 | 0.496195 |  |  |  |  |  |  |
| Max                 | kimum      | 0.504500 | 0.643599 |  |  |  |  |  |  |
|                     |            |          |          |  |  |  |  |  |  |

Tabel 4.25Average Probability

Sumber : data diolah

Dari tabel diatas terlihat bahwa untuk sinyal beli dengan *average probability* tertinggi adalah ADL, dan untuk sinyal jual dengan *average probability* tertinggi adalah MFI. Untuk ADL, berapapun nilai dari ADL maka probabilitas sinyal beli tetap pada 0.5045. Dan untuk MFI, apabila nilai MFI semakin tinggi maka semakin tinggi pula probabilitas sinyal jual yang terjadi.